# **OWNER'S MANUAL**

RD-8824AE

Important : Read these instructions before installing, operating or servicing this product.

# Model : MP-1212E For CW-350T Manipulator

Serial number : 2205010 Date : July. 11<sup>th</sup>, 2022 UNITED PROARC CORPORATION

No.8 Gungye 2th Road, Pingjen Industrial Park, Pingjen Dist., Taoyuan City 324403, Taiwan http://www.proarc.com.tw Tel No : 886 3 4696600 Fax No : 886 3 4694499 E-Mail : <u>sales@proarc.com.tw</u>

## TABLE OF CONTENTS

| Introduction             | Safety precautions                                                                                                    | i                                                                                                    |
|--------------------------|----------------------------------------------------------------------------------------------------|----------------------------------------------------------------------------------------------------|
| Specification            | <ul><li>1.1 Specifications</li><li>1.2 Operation panel</li><li>1.3 Connection</li></ul>                                                                                                    | 1<br>2<br>3                                                                                                    |
| Operation                | 2.1 Human machine interface operation         2.2 Main screen         2.3 Manual         2.4 Auto mode         2.5 Mini - scope         2.6 Setting menu         2.7 Program save         2.8 Program note         2.9 Weld sequence setting         2.10 Index weld setting         2.11 Auto run function         2.12 Weld start mode setting         2.13 System setting         2.14 Information         2.15 HMI Program update         2.16 PLC Program update         2.17 PLC I/O Test         2.18 Alarm history         2.19 Alarm message | 4<br>9<br>.10<br>.12<br>.13<br>.14<br>.15<br>.16<br>.17<br>.17<br>.17<br>.18<br>.19<br>.20<br>.21<br>.22<br>.23 |
| Maintenance<br>Part list | <ul> <li>3.1 Maintenance</li></ul>                                                                                                    | .24<br>.26<br>.27<br>.28<br>.29<br>.30<br>.31<br>.32<br>.33                                                     |
| Circuit diagram          | 5. Circuit                                                                                                    | .34                                                                                                    |

| WARNI             | <b>ING</b> Operation and maintenance involve potential hazards. All operators and personnel should be alerted to possible hazards and precautions should be taken to prevent possible injury.                                                                                                    |
|-------------------|----------------------------------------------------------------------------------------------------|
| Electrical safety | <ul> <li>Operator needs to take proper electrical insulation from work and electrical ground (PPE) to prevent electric shocks.</li> <li>* The equipment needs to be properly electrically grounded to prevent high frequency interference.</li> <li>* All power and ground cables PVC insulation need to be inspected periodically for any melting point. Replace the cable whenever necessary.</li> <li>* Turn off the equipment before maintenance/service.</li> </ul> |
| Individual safety | <ul> <li>Gases/fumes from welding are hazardous. Good ventilation is important. Use<br/>air supplied personal protective equipment in confined space when<br/>conventional ventilation is not adequate</li> </ul>                                                                                                    |
|                   | <ul> <li>* Oil/grease in combination with oxygen may cause violent combustion. Keep<br/>cylinders, valves, couplings, regulators, hoses, and other apparatus oil free</li> </ul>                                                                                                    |
|                   | * Do not use oxygen as a substitute for compressed air.                                                                                                    |
| Fire              | <ul> <li>Fire can be started by welding sparks. Remove combustibles material from<br/>surrounding. Keep fire extinguisher nearby in case of fire.</li> </ul>                                                                                                    |
| Noise             | <ul> <li>Process noise may cause permanent hearing loss. Wear proper PPE or ear<br/>plugs. Make sure others in the operation vicinity are protected from noise.</li> </ul>                                                                                                    |
| Protection goggle | <ul> <li>Welding arc radiation may cause permanent sight damage. Avoid direct eye<br/>contact or wear protection goggle.</li> </ul>                                                                                                    |

## **1.1 SPECIFICATIONS**

| Model                           | Unit   | MP-1212               |
|---------------------------------|--------|-----------------------|
| Power input                     |        | 1Ø 100~240VAC 50/60Hz |
| Stroke (E x F)                  | mm     | 1,200 x 1,200         |
| Lifting adjustment              | hp     | 1/12                  |
| Lifting speed                   | mm/min | 950                   |
| Column rotation                 | deg    | 360                   |
| Dimension                       | mm     | 2,063 x 1,709 x 300   |
| Min. boom height from floor (D) | mm     | 600                   |
| Boom load capacity              | kg     | 20                    |

## Dimensions

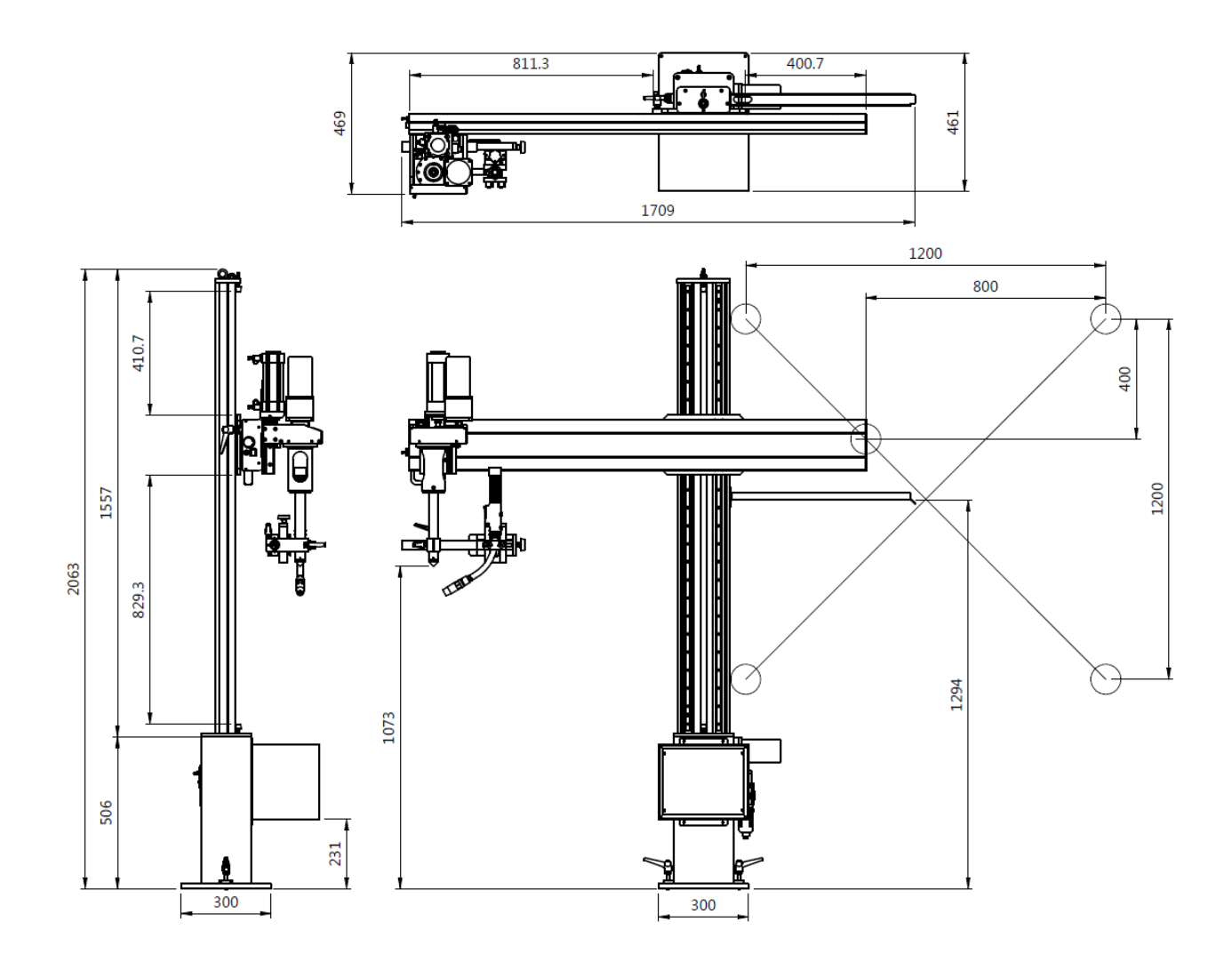

## A. MP-1212E Operation Panel

- 1. Power socket
- 2. Power cord
- 3. Boom Up / Down control.

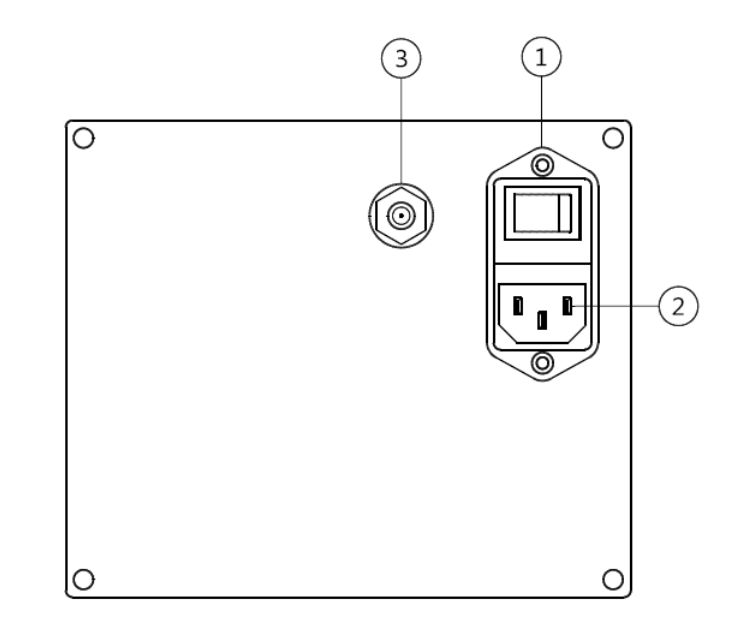

## B. CW-350T Control box

| Control box model           | Unit      | CB-107-1            |
|-----------------------------|-----------|---------------------|
| Mounting hole spacing (A)   | mm (Inch) | 130mm (5.12")       |
| Mounting hole spacing (B)   | mm (Inch) | 270mm (10.63")      |
| Control box dim.(W x H x D) | mm (Inch) | 300 x 290 x 228.2mm |
| HMI box dim.(W x H x D)     | mm (Inch) | 264 x 173 x 63.4 mm |

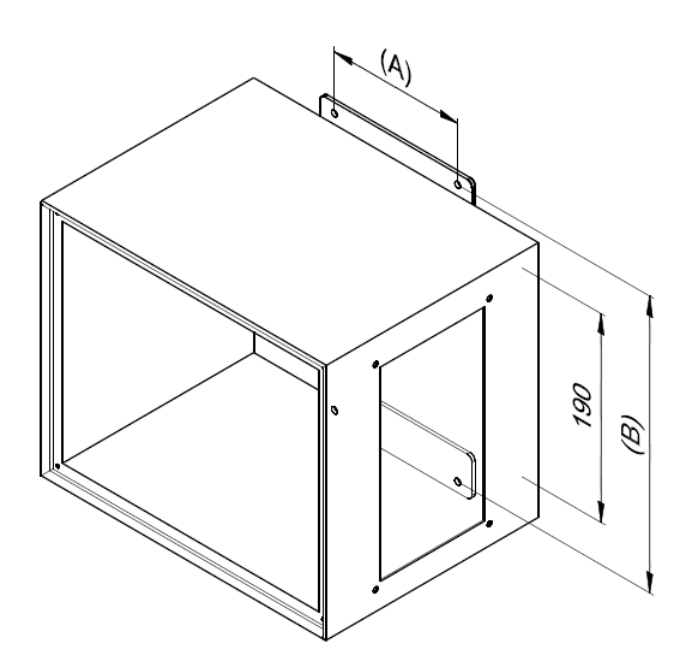

Connection interface drawing : Connection Interface is located on the side of the control box. There are 6 metal connectors from 3 Pins to 8 Pins, one power fuse, and one HMI communication connector.

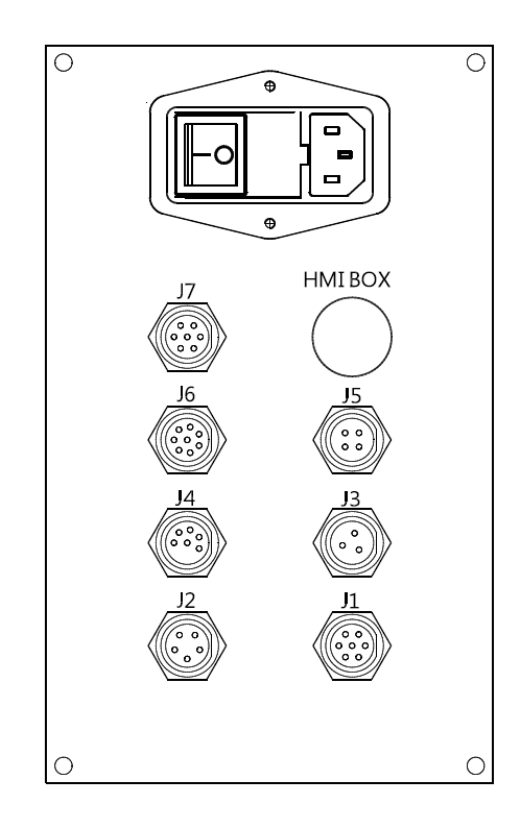

Connection Interface Information :

- Power switch with fuse : 1 Phase 100 ~ 240V 2A 50/60Hz
   Please make sure the grounding is properly connected and use power cables provided by the original manufacture.
- 2.PLC I/O definition list :

| 100 |                      |
|-----|----------------------|
| 101 | Arc on feedback      |
| 102 | E. Stop (External)   |
| 103 | Start (External)     |
| 104 | Foot switch          |
| 105 | Tailstock is forward |
| 106 | Torch slide is down  |
| 107 | Aux. stand is down   |
| 110 | Encoder - A Phase    |
| 113 | Tailstock On/Off     |

| 200 | Torch on          |
|-----|-------------------|
| 201 | Wire feeder start |
| 202 | Oscillator start  |
| 203 | Turn table CW     |
| 204 | Turn table CCW    |
| 205 | Tailstock forward |
| 206 | Torch lifter down |
| 207 | Aux. stand down   |
|     |                   |
|     |                   |

3. Control box metal connector pin arrangement :

J1 – Moto / Encoder interface.

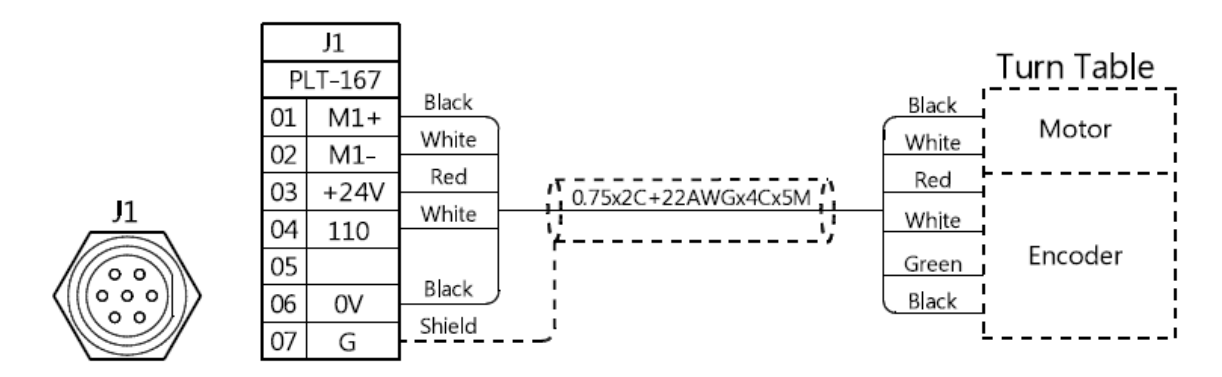

J2 – Welder interface.

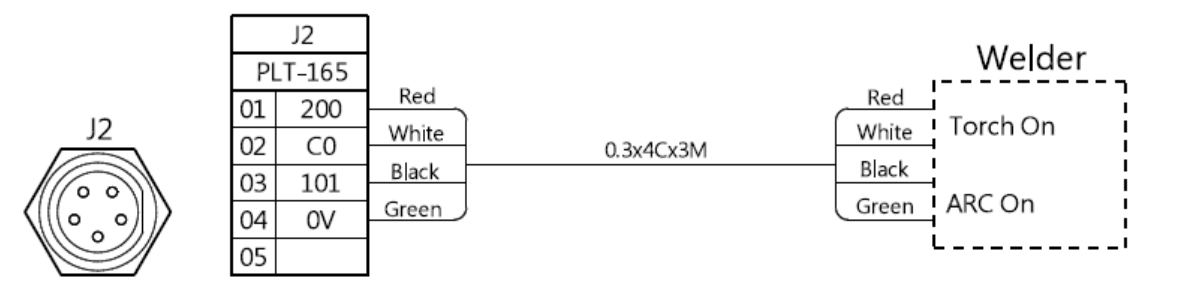

#### J3 – Footswitch interface.

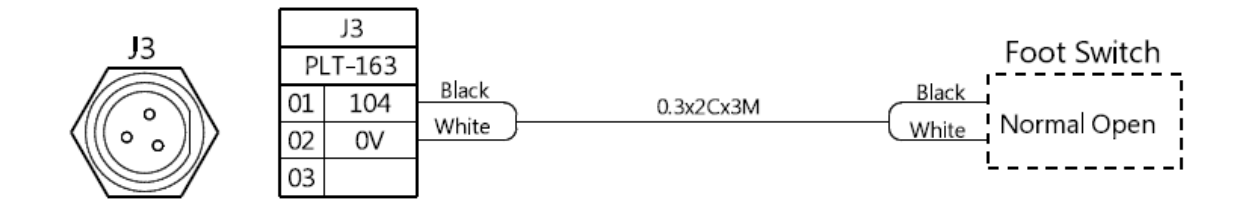

#### J4 – Pneumatic Cylinder Interface.

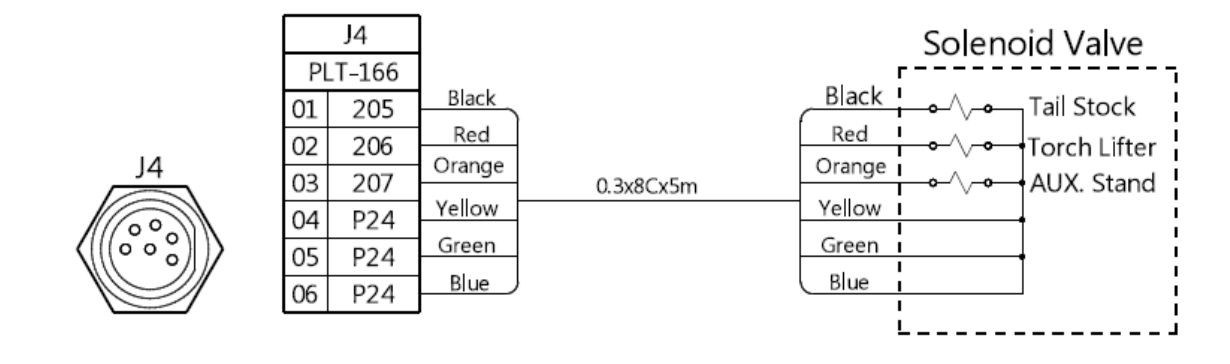

#### **1.3 CONNECTIONS**

J5 – Wire feeder and oscillator interface.

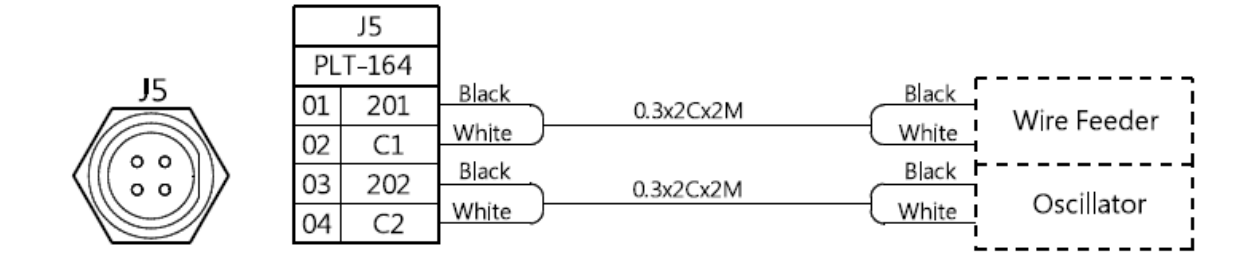

#### J6 - Reed switch connection.

J6

|    | J6    |        |           |                          |    |
|----|-------|--------|-----------|--------------------------|----|
| Pl | T-168 |        |           | Reed Switch              |    |
| 01 | 105   | Black  |           |                          | 7  |
| 02 | 106   | Red    |           | Black Tail Stock-Forward | į  |
| 03 | 107   | Orange |           | Red Torch Filter-Lower   | į  |
| 04 | 0V    | Yellow | 0.3x8Cx5M | AUX. Stand-Lower         | i  |
| 05 | 0V    | Green  |           | Yellow                   | i  |
| 06 | 0V    | Blue   |           | Green                    | ł  |
| 07 |       | Gray   |           | White Tailstock On/Off   | i  |
| 08 | 113   | White  |           |                          | .1 |

#### J7 - Tailstock Button.

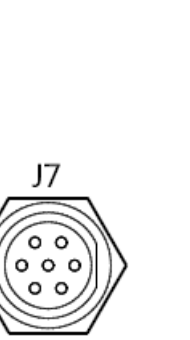

| J7 |        |  |  |
|----|--------|--|--|
| P  | LT-169 |  |  |
| 01 | 113    |  |  |
| 02 | 0V     |  |  |
| 03 |        |  |  |
| 04 |        |  |  |
| 05 |        |  |  |
| 06 |        |  |  |
| 07 |        |  |  |

HMI Architecture : You can refer to the related chapter according to the number on the top left of each block diagram.

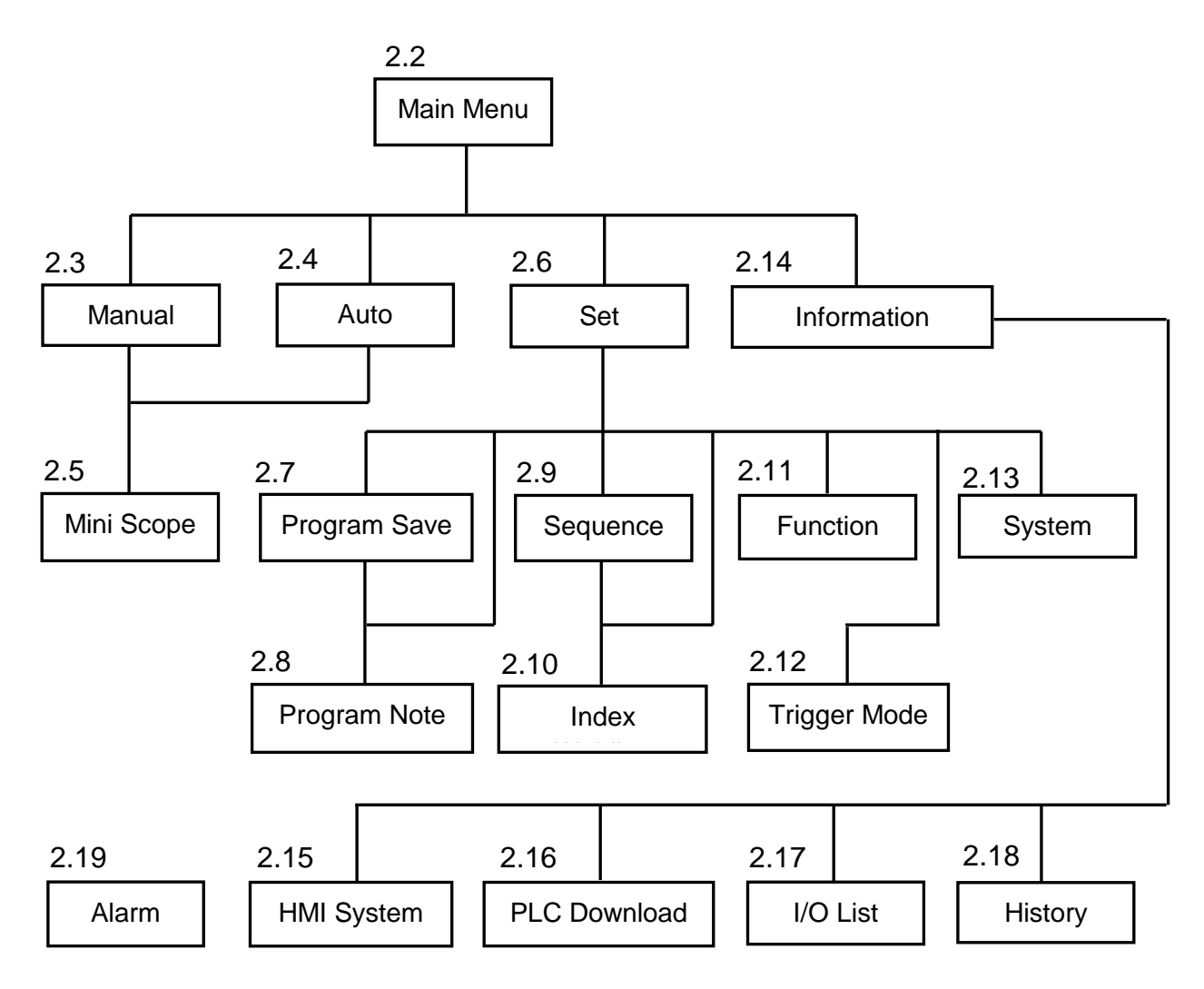

Main screen : The main screen houses several button pointing to different screen, including Chinese / English language interchange, manual mode screen, Auto mode screen, setting screen and alarm history screen.

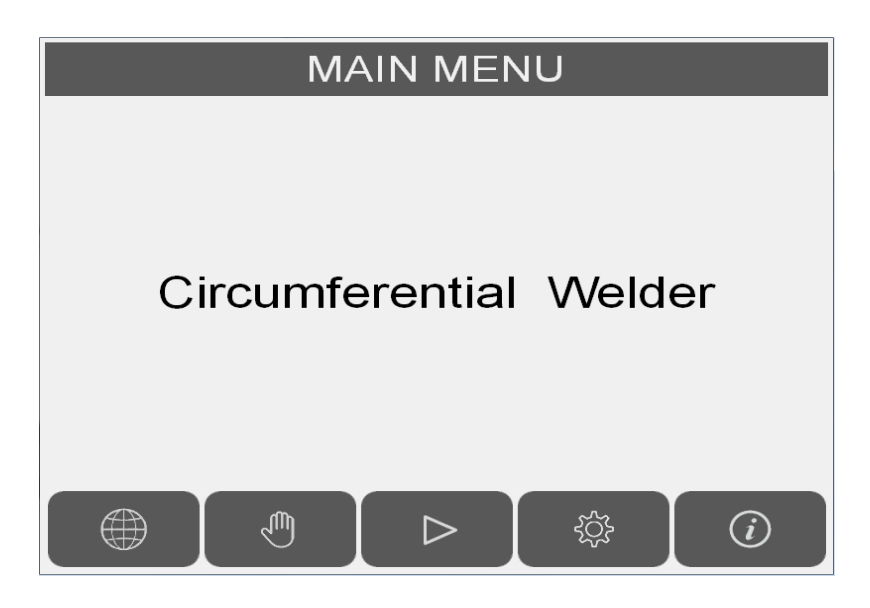

|           | Multi – Language.                                                                                                    |
|-----------|----------------------------------------------------------------------------------------------------|
| Ð         | To Manual mode screen.                                                                                                 |
|           | To Auto mode screen.<br>Default user level 1 clearance password : 123<br>Default user level 2 clearance password : 456 |
| ېنې:<br>ا | To Setting screen.                                                                                                    |
|           | To Alarm history screen.                                                                                               |

Manual Screen : provides manual operation and testing on the system. The Mini-Scope can be accessed from this screen.

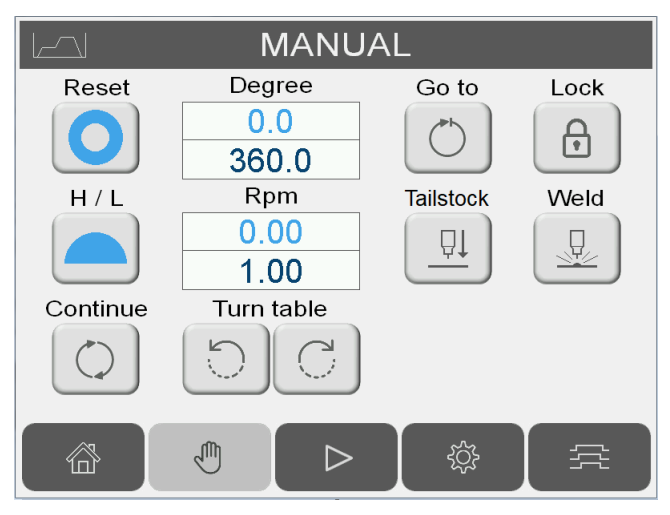

| Degree<br>0.0<br>360.0 | Turn table current angle (inside the box) and setting (below the box), the setting can be changed using the numeric keypad. Input range : $-1800^{\circ}$ ~ $1800^{\circ}$                                                                                         |     |                         |  |  |
|------------------------|----------------------------------------------------------------------------------------------------|-----|-------------------------|--|--|
| Rpm<br>0.00<br>1.00    | Turn table current speed (RPM) and setting (below the box). The setting can be changed using the numeric keypad.<br>Input range : The actual turn table speed depends on the reducer. The max and min value will be automatically adjusted according to the ratio. |     |                         |  |  |
| Continue               | Manual turn table operation selection.<br>Jog Mode : buttons need to be held in order to move the turntable.<br>Continue mode : buttons need to be press only once for the turn table to move.                                                                     |     |                         |  |  |
| H / L                  | Turn table graphical speed<br>display and weld/full speed<br>shift.Go to<br>COGo to user defined position.                                                                                                    |     |                         |  |  |
| Turn table             | Manual clockwise and counter clockwise buttons.                                                                                                    |     | Welding start (Manual). |  |  |
| Tailstock              | Tailstock down.                                                                                                    |     | To Main screen.         |  |  |
| Lock                   | Welding enabled (Manual).                                                                                                    | ţţţ | To Mini-Scope screen.   |  |  |
| Reset                  | Turn table graphical position display and zero set.                                                                                                    |     |                         |  |  |

#### 2.4 AUTO MODE

Auto mode : The welding sequence follows the user setting and maintains speed and position.

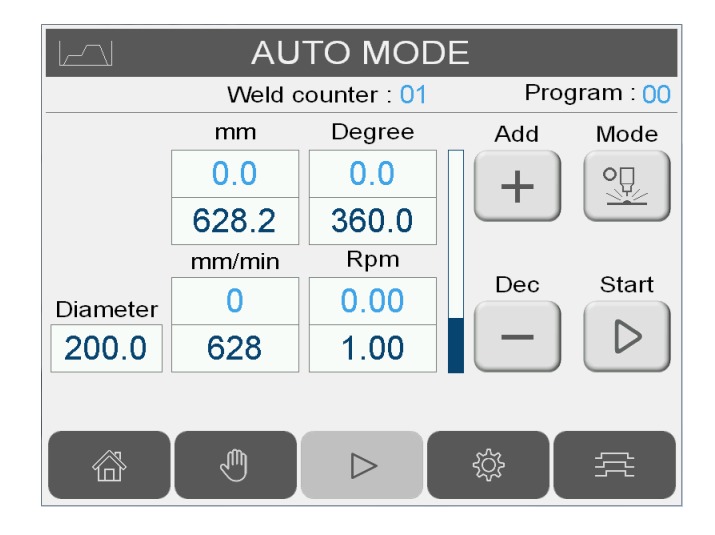

As a safety precaution, user is required to enter password before accessing AUTO MODE.

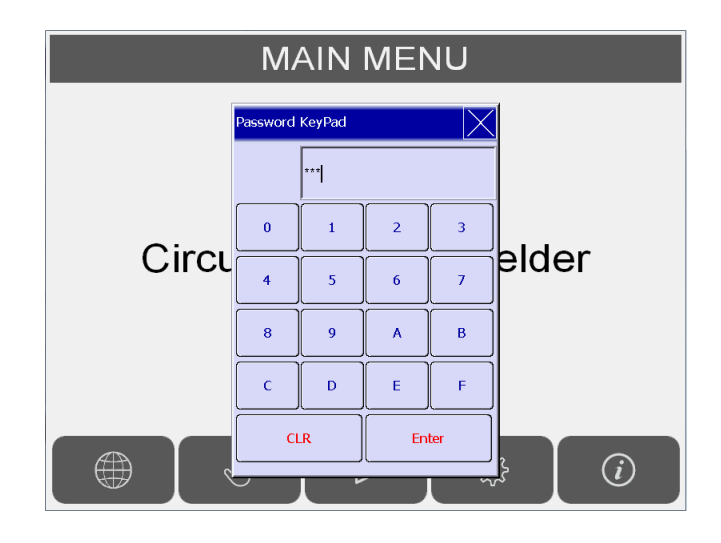

To modify or cancel the above function, please refer to section 2.6.

| Degree<br>0.0<br>360.0 | Turn table angle (inside the box)<br>and setting (below the box), the<br>setting can be changed using the<br>numeric keypad.<br>Input range : -1800° ~ 1800°                                                                                                    | Start           | Auto mode welding start. The program number is shown on top of the button.                                                                        |
|------------------------|----------------------------------------------------------------------------------------------------|-----------------|----------------------------------------------------------------------------------------------------|
| Rpm<br>0.00<br>1.00    | Turn table speed (RPM) and<br>setting (below the box). The setting<br>can be changed using the numeric<br>keypad.<br>Input range : Motor speed ranges<br>from 80 ~ 1800rpm. The actual<br>turn table speed depends on the<br>reducer. The maximum and<br>minimum value will be<br>automatically adjusted according to<br>the ratio. | Add<br>+<br>Dec | Speed adjustment button. Can be<br>modified during welding run. The<br>speed level bar on the left<br>represents the current turn table<br>speed. |
| Diameter 200.0         | Work piece diameter(mm),<br>Input Range:10mm ~ 500mm.                                                                                                    |                 | To Main screen.                                                                                                    |
| mm<br>0.0<br>628.2     | The travel distance, calculated<br>according to work piece diameter<br>value.<br>Input range : -7854mm ~ 7854mm,<br>the range may vary according to<br>the work piece diameter setting.                                                                                                    | Ę               | To Manual mode screen.                                                                                                    |
| mm/min<br>0<br>628     | The linear speed, calculated<br>according to work piece diameter<br>(mm/min),<br>Input range : calculated according<br>to rotating speed and work piece<br>diameter.                                                                                                    | ţ               | To Setting screen.                                                                                                    |
| Mode                   | Weld Mode <-> Test Mode. The<br>user can simulate the welding run<br>with the Test Mode. (Welding<br>machine is disabled during test<br>mode, only motion is enabled.)                                                                                                    |                 | To Mini-Scope screen.                                                                                                    |

Min i- Scope : The Mini-Scope can simultaneously record 3 dynamic data, including motor speed, control voltage and turn table angle. The feature can be enabled via "Scope On/Off" button. The scroll bar allow user to monitor up to 6 minutes into the past. The feature helps the user better understand motor characteristic under different work load and adjust the motor parameters accordingly. The parameters are saved with the welding sequence parameters.

| Start    | Motor<br>Parameter : | P Gain:       | 0       | Offset:        | 0         |        |
|----------|----------------------|---------------|---------|----------------|-----------|--------|
|          |                      | 0 r<br>0.00 v | om<br>/ | 0.0 c<br>0.7 s | leg<br>ec |        |
| 09:58:00 |                      |               |         |                | 18<br>    | 8<br>6 |
|          |                      |               |         |                | 14<br>12  | 4<br>2 |
|          |                      |               |         |                | 8         | ) - C  |
|          |                      |               |         |                | 4         |        |
|          |                      |               |         |                | Ξđ        |        |
|          | 1510                 |               |         | T              |           | )      |
|          |                      |               |         | +              |           | J      |

| Start                                    | Start record / Stop record button.                                                                                                    |  |
|------------------------------------------|----------------------------------------------------------------------------------------------------|--|
| Motor<br>Parameter : P Gain: 0 Offset: 0 | The motor's Pgain and offset. The larger value will<br>cause the motor to accelerate faster, but too large<br>the value will cause the motor speed to overshoot.<br>The controller will correct the overshoot after some<br>amount of time. |  |
| 0 rpm 0.0 deg<br>0.00 ∨ 0.7 sec          | The upper left indicates the motor RPM, lower left<br>shows the control voltage, the upper right is the<br>turn table angle and the bottom right represents<br>the elapsed continuous motor operating time.                                 |  |
| 000 <b>-+</b>                            | Motor manual move operation, speed control and manual welding start switch.                                                                                                    |  |

Setting Menu : Program, Sequence, Function, System setting, Note, Index weld, Trigger, Auto mode password can be accessed through this page.

Default user level 1 clearance password : 123

Default user level 2 clearance password : 456

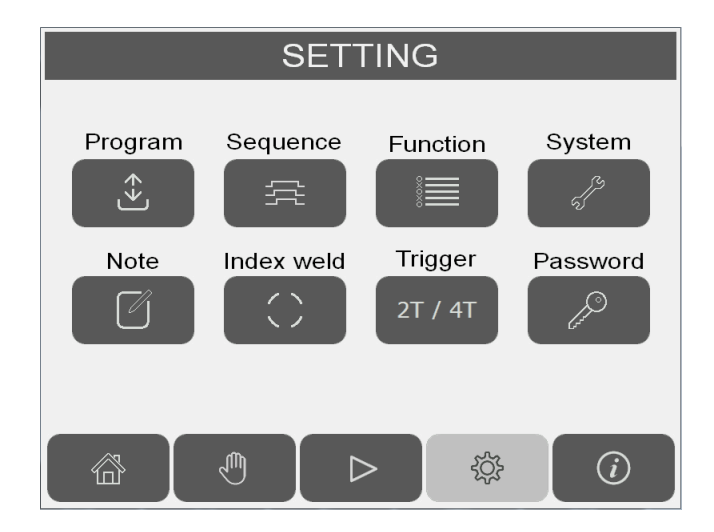

To change the Auto Mode entry password shown in section 2.4. Click on the "Password" button, then click on the Password icon and enter the desired password.

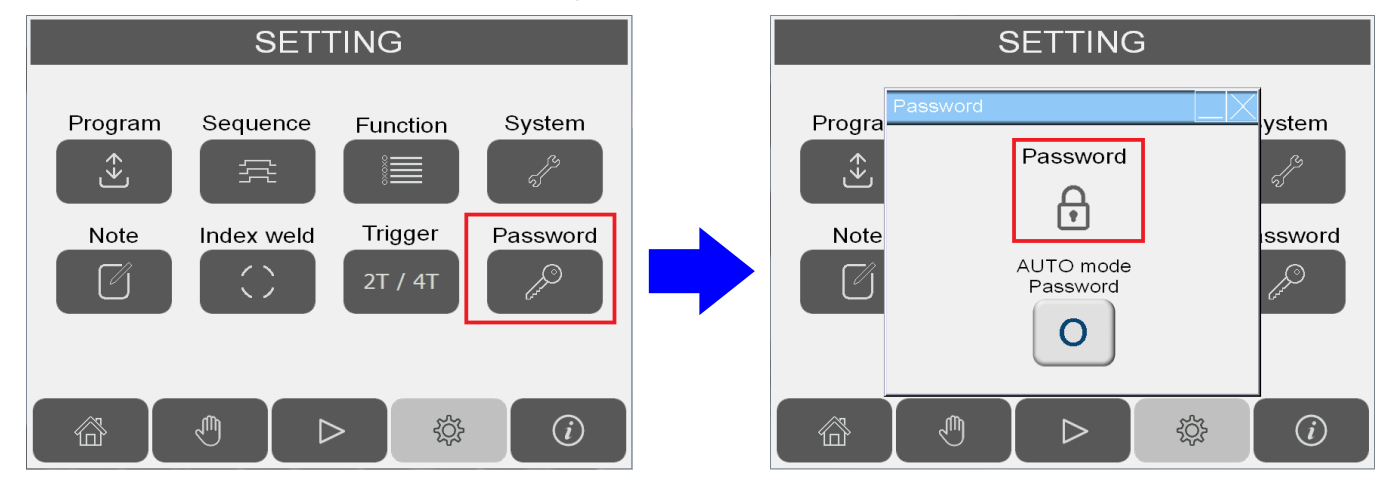

To enable/disable the Auto Mode entry password feature. Click on the "O" button to change it to "X" button.

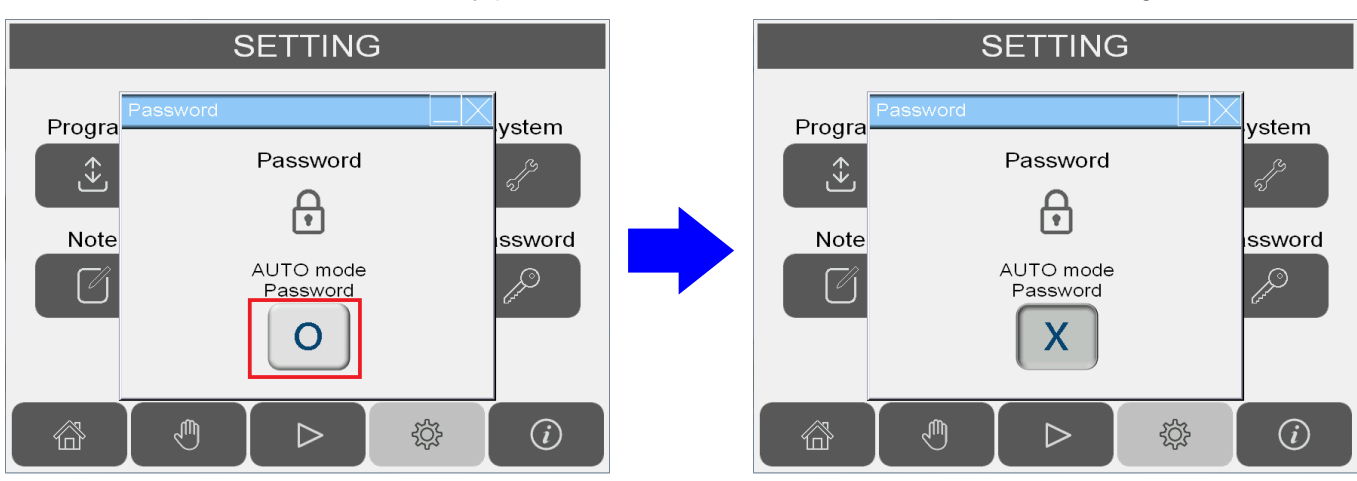

Program Save : The user can save up to 100 sets of welding sequence parameter. The system allows 8 English / numeric letters for the file name and a file name search feature. The parameters that can be saved include file name, position, speed, sequence Timer, motor parameters ( Pgain and Offset ).

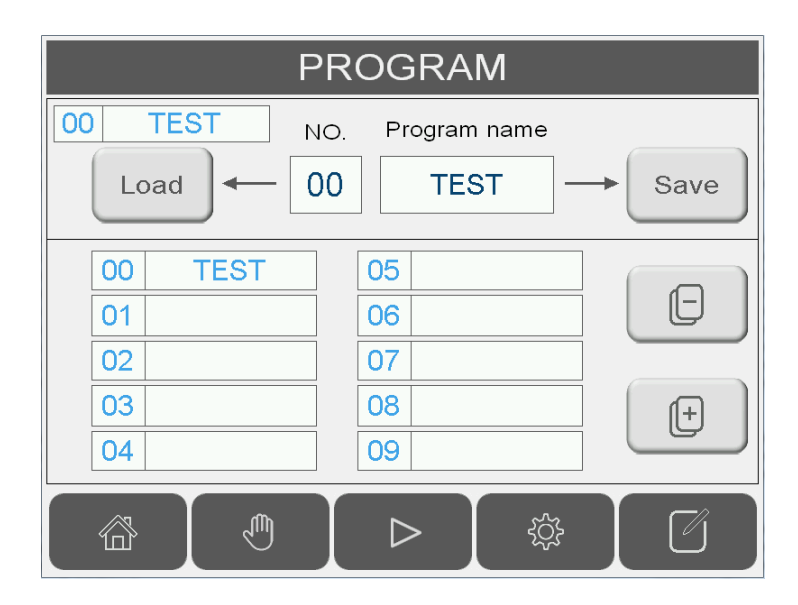

| 00 TEST NO.<br>Load ← 00                                                                | In order to load the parameters, first enter the program's address number and press "Load".                                               |
|-----------------------------------------------------------------------------------------|----------------------------------------------------------------------------------------------------|
| NO. Program name<br>00 TEST → Save                                                      | In order to save the parameters, first enter the address number, type in the program name (with a maximum of 8 letters) and press "Save". |
| 00       TEST       06       07       08       09         01       02       03       04 | The user can review the saved program, press                                                                                              |
|                                                                                         | To Program note screen.                                                                                                    |

Program Note : Up to 10 English letters or numbers can be entered in the short field and up to 24 English letters or numbers can be entered in the long field.

| 00 TEST NC               | TE         |  |  |  |
|--------------------------|------------|--|--|--|
| A=100                    | 1234567890 |  |  |  |
| V=12                     |            |  |  |  |
|                          |            |  |  |  |
|                          |            |  |  |  |
| ABCDEFGHIJKLMNOPQRSTUVWX |            |  |  |  |
| abcdefghijklmnopqrstuvwx |            |  |  |  |
|                          |            |  |  |  |
|                          | > 🔅 🕹      |  |  |  |

## 2.9 WELD SEQUENCE SETTING

Г

|        | SEQUENCE                                                                                                    |
|--------|----------------------------------------------------------------------------------------------------|
|        | Program: 00 TEST                                                                                                    |
|        | Tailstock                                                                                                    |
| T1 1.0 | $\xrightarrow{i}$ T1 Torch & Stand T10 5.0 T10                                                                        |
| T2 1.0 | $\rightarrow$ T2 Torch on T6 0.0 T6                                                                                   |
|        | Arc on signal                                                                                                    |
| тз 2.0 | $\begin{array}{c c} T3 \\ \hline \\ \hline \\ \hline \\ \hline \\ \hline \\ \hline \\ \hline \\ \hline \\ \hline \\ $ |
| T4 2.0 |                                                                                                    |
| T5 2.0 | $\xrightarrow{\text{T5}} \text{Oscillator} \qquad \xrightarrow{\text{T9}} \qquad 0.0 \text{ T9}$                      |
|        |                                                                                                    |

Weld sequence setting : Set the welding timer and motor characteristic according to the work piece.

| T1         | Tailstock forward delay (T1 ON, torch lifter & Aux. stand down)  |  |
|------------|------------------------------------------------------------------|--|
| T2         | Torch lifter & Aux. stand down delay (T2 ON, Torch ON)           |  |
| Т3         | Turn table ON delay after Torch ON. (T3 ON, turn table ON)       |  |
| T4         | Wire feeder ON delay after Torch ON. (T4 ON, wire feeder ON)     |  |
| T5         | Oscillator On delay after Torch ON. (T5 ON, oscillator ON)       |  |
| Т6         | Welding machine OFF delay (T6 ON Torch OFF)                      |  |
| Τ7         | Turn table OFF delay after Torch OFF. (T7 ON, turn table stop)   |  |
| T8         | Wire feeder OFF delay after Torch OFF. (T7 ON, wire feeder stop) |  |
| Т9         | Oscillator OFF delay after Torch OFF. (T8 ON, oscillator stop)   |  |
| T10        | Torch lifter & Aux. stand up delay after Turn table stop.        |  |
| $\bigcirc$ | To index weld setting screen.                                    |  |

Index Welding Function : The welding angle, moving angle, and number of repetition can be set in this screen. The maximum number of repetition (  $a \rightarrow b \rightarrow c$  ) is 36.

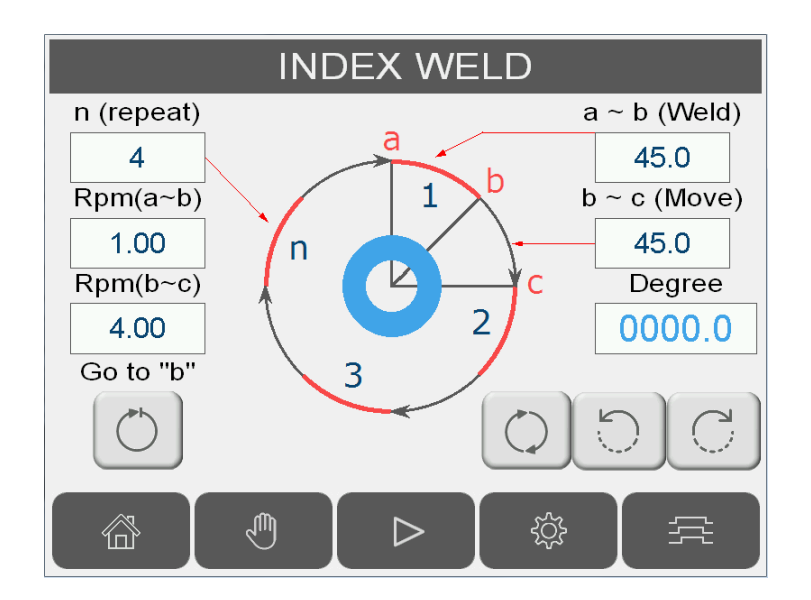

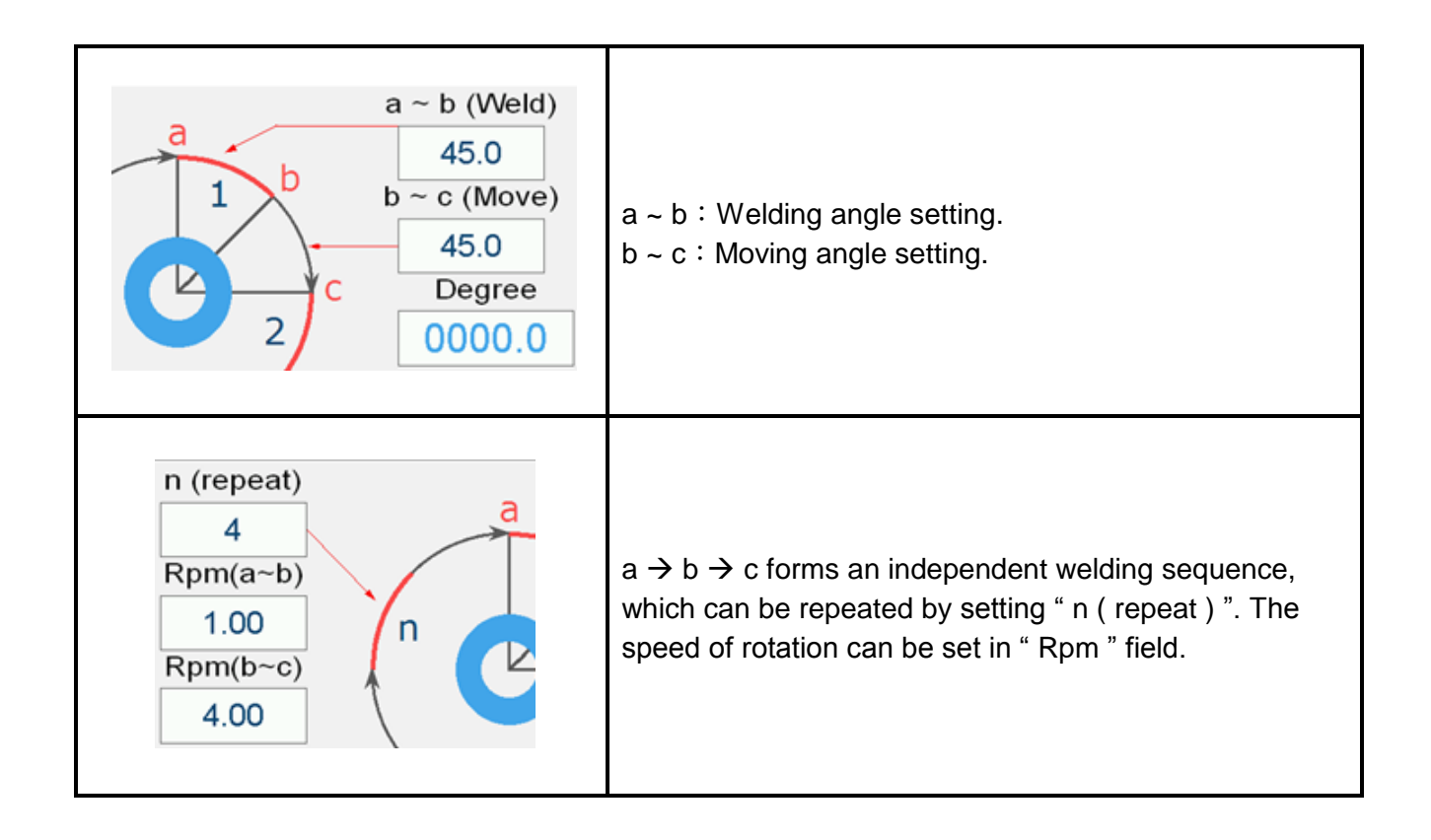

#### 2.11 AUTORUN FUNCTION

Press

**X** to enable/disable selected function.

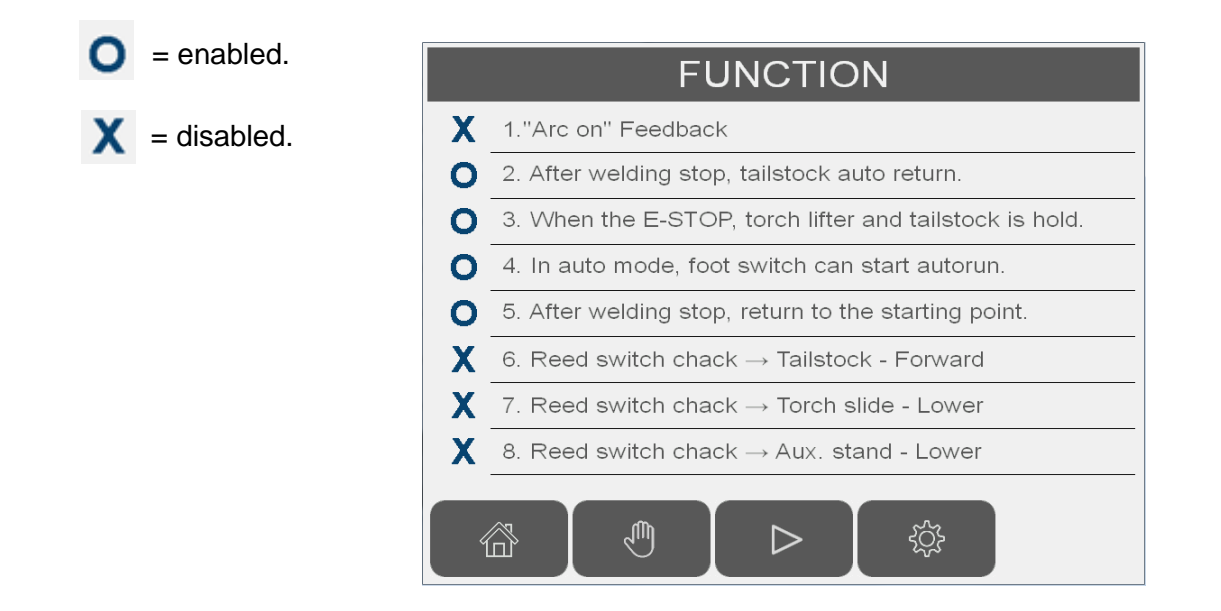

#### 2.12 WELD START MODE SETTING

Welding start trigger mode : Different starting method can be configured according to the welding power supply.

- 2 Trigger mode : The default mode is 2 Trigger Mode, where the trigger signal is held ON until the end of welding sequence. The sequence can be set in section 2.9 (welding sequence setting).
- 4 Trigger mode : Some welding machine supports 4 Trigger Mode, where the trigger is held on only during the initial arc on phase and final arc off phase. The configuration in section 2.9 is still valid for 4 Trigger Mode.

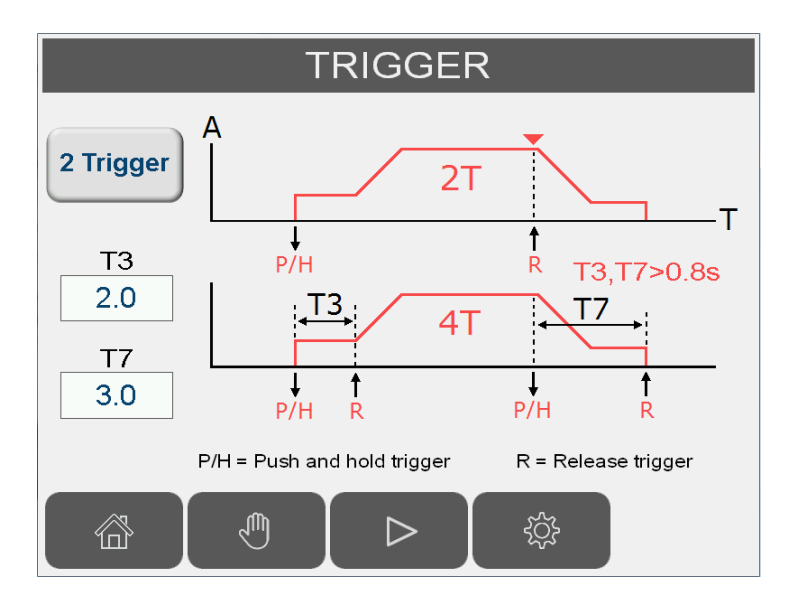

System setting : Reducer ratio setting, Metric / Inch units setting, Motor direction setting, Time / Data, Back light setting.

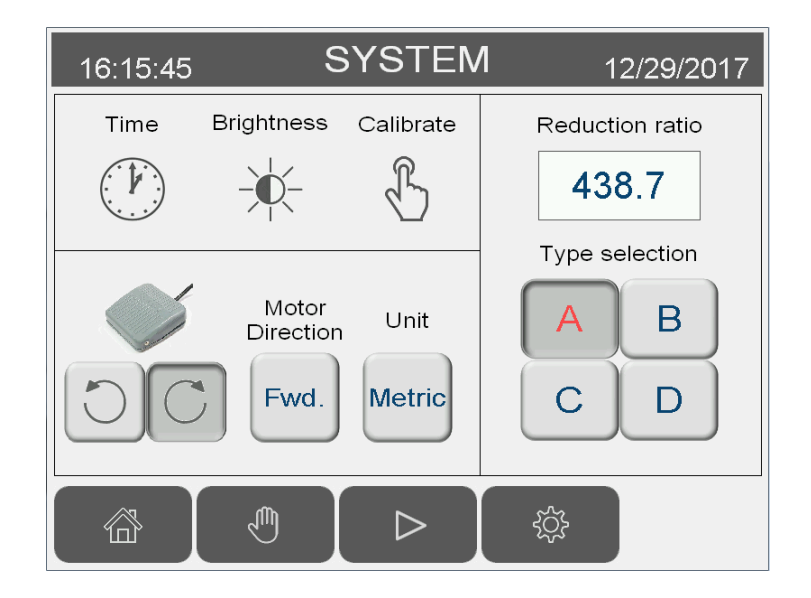

| Reduction ratio<br>438.7<br>Type selection<br>A B<br>C D | Reducers are divided into A, B,<br>C and D types. The type of<br>reducer and its corresponding<br>reduction ratio can be selected<br>by pressing the A,B,C or D<br>buttons.<br>Note1 : Incorrect reducer type<br>may result in machine<br>damage.<br>Note2 : The reduction ratio is<br>password protected. |                 | Under Manual Mode, Foot<br>switch can be set to<br>forward or reverse. |
|----------------------------------------------------------|----------------------------------------------------------------------------------------------------|-----------------|------------------------------------------------------------------------|
| Unit<br>Metric                                           | Metric / Inch units, instant switching.                                                                                                    | Time Brightness | System time and date<br>adjustment. Backlight<br>adjustment.           |
| Motor           Direction           Fwd.                 |                                                                                                    | Calibrate       | HMI touch screen adjustment.                                           |

#### 2.14 INFORMATION

- 1. System Information : Provide system info, hardware info and program version.
- 2. Program Update : Update the system program through USB hardware.
- 3. IO monitor and alarm history.

| 16:17:16                 | INFORM       | IATION         | 12/29/2017 |
|--------------------------|--------------|----------------|------------|
| Motor : PMDC             | DC24V        |                |            |
| HMI_Soft Ver.:0          | 05170728     |                |            |
| HMI_file name            | : HMI_Autol  | JP             |            |
| PLC_Soft Ver.:           | 05170817     |                |            |
| PLC_file name : CWDC.dvp |              |                |            |
| Program upda             | ate          | I/O list       | History    |
| HMI F<br>system dow      | rLC<br>mload | ( <sup>#</sup> |            |
|                          |              | <u>ې</u> ې (   | i          |

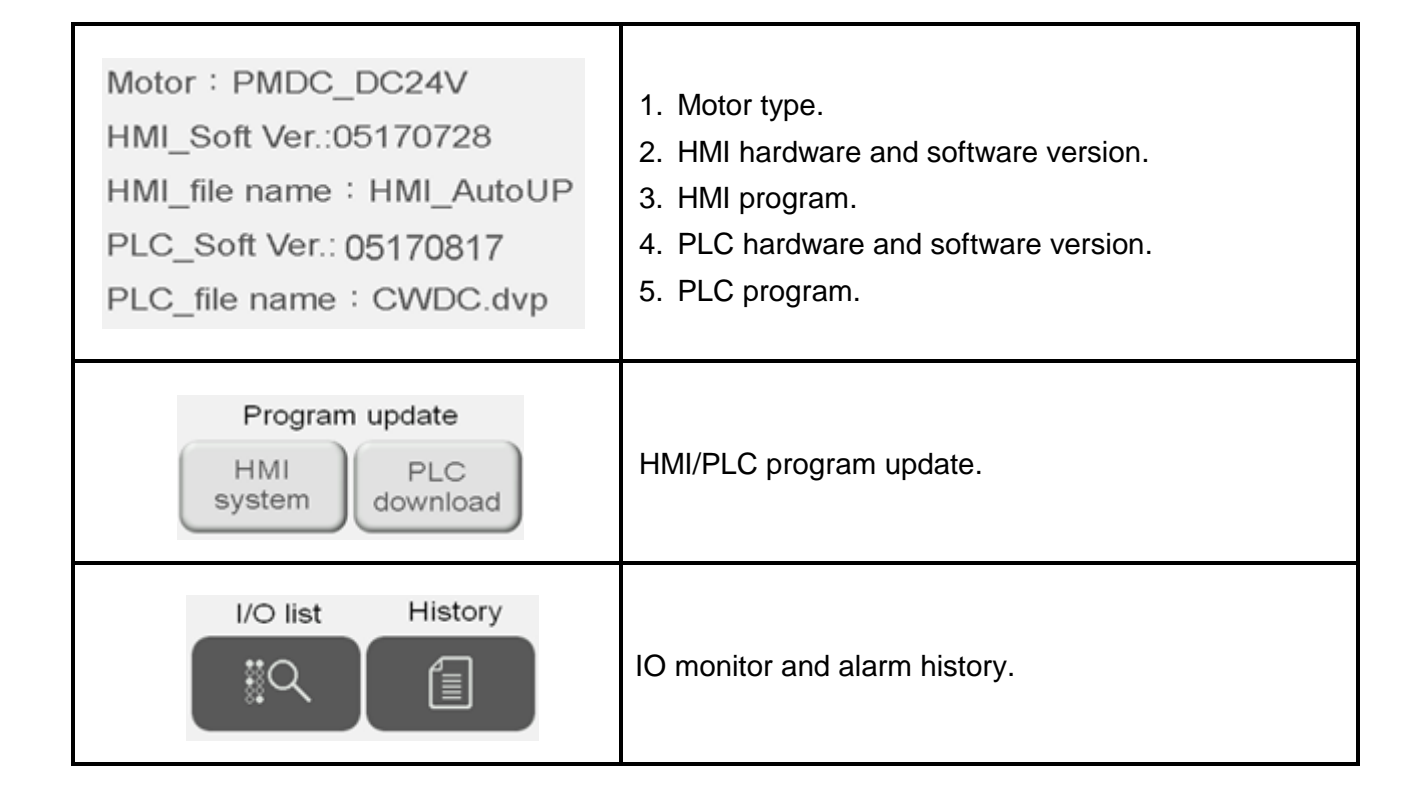

| Motor : PMDC_DC24V            |
|-------------------------------|
| HMI_Soft Ver.:05170728        |
| HMI_file name : HMI_AutoUP 1  |
| PLC_Soft Ver.: 05170817       |
| PLC_file name : CWDC.dvp      |
| USB Disk                      |
| Start automatic update?       |
| YES NO                        |
| Updating Files                |
| Processing Firmware Files 20% |
|                               |

- 1. A new program named "HMI\_AutoUP" will be emailed. Please save it into a USB.
- 2. Plug the USB into the USB port behind the HMI.
- 3. Click YES to automatically update the HMI program.

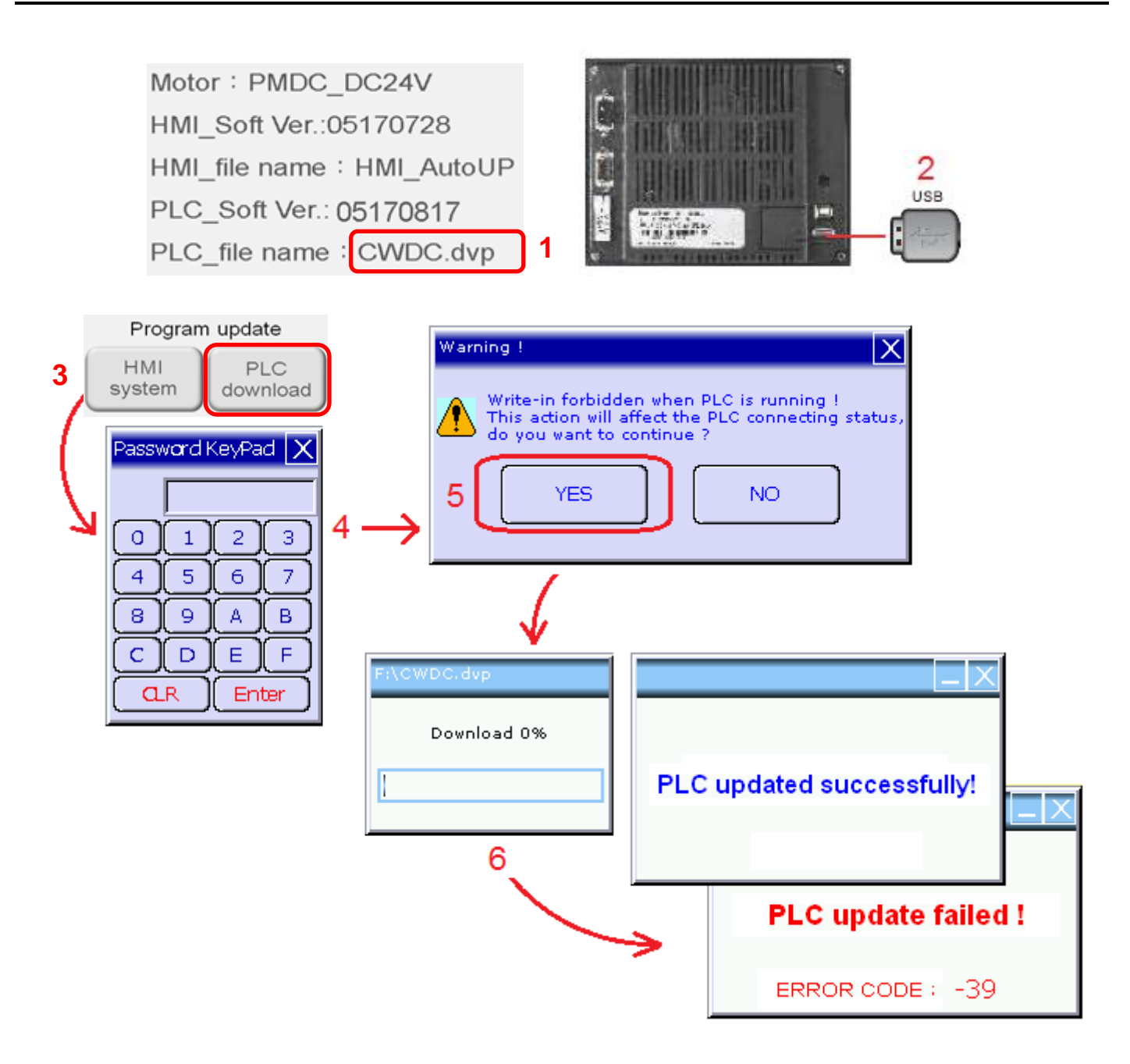

- 1. A new PLC program "CWDC.dvp" will be emailed. Please save it into USB.
- 2. Plug the USB into the USB port behind the HMI.
- 3. Press the "PLC download" button and enter the password.
- 4. Correct password would bring you to a warning prompt.
- 5. Press "YES" to begin download the file.
- 6. After the process is finished, the system would prompt either a "update successfully" or "update failed" window. If update process has failed, please write down the error code and email it back to the manufacturer.

PLC I/O INPUT LIST : INPUT signals, for monitor purpose only.

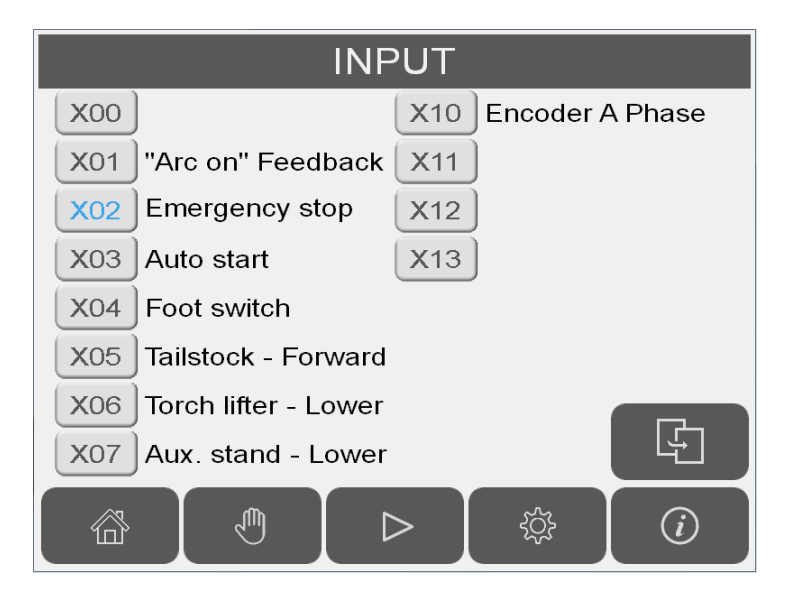

PLC I/O OUTPUT LIST : OUTPUT signals. The user can force the output ON for maintenance purpose.

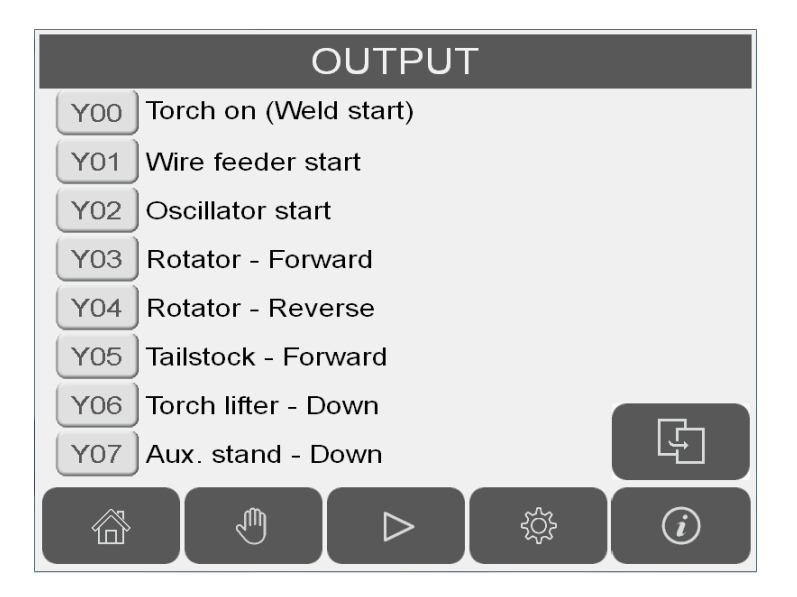

|   | 16:26: | 24   |                    | Η  | ISTORY      |          | 12/29 | 9/2017 |
|---|--------|------|--------------------|----|-------------|----------|-------|--------|
| 0 | 16:23  | 29/1 | 12/20 <sup>-</sup> | 17 | M481-Emerge | ency     | Stop  |        |
| Х | 16:25  | 29/1 | 12/20 <sup>-</sup> | 17 | M481-Emerge | ency     | Stop  |        |
|   |        |      |                    |    |             |          |       |        |
|   |        |      |                    |    |             |          |       |        |
|   |        |      |                    |    |             |          |       |        |
|   |        |      |                    |    |             |          |       |        |
|   |        |      |                    |    |             |          |       |        |
|   |        |      |                    |    |             |          |       |        |
|   |        |      |                    |    |             |          |       |        |
|   |        |      |                    |    |             |          |       |        |
|   |        |      | ش                  | ľ  |             | <u> </u> |       | (i)    |
|   | Ш      |      | $\bigcirc$         |    |             | 5        |       | J      |

Alarm History :

- (1) Any occurred error will be recorded in Alarm History. The maximum number of recorded alarm is 500. Alarm History cannot be deleted.
- (2) In the first column on the left, a <sup>¬</sup>O <sub>→</sub> means an occurred error, a <sup>¬</sup>X <sub>→</sub> means that the error has been corrected.
- (3) Second and third column indicate the time and date of the occurred errors.
- (4) Fourth column contains the description of errors, M48X prefix is PLC's device number. This number only serves as debugging information for the program designer.

#### 2.19 ALARM MESSAGE

| 16:24:31       | ALARM  | 12/29/2017 |
|----------------|--------|------------|
| M481-Emergency | y Stop |            |
|                |        |            |
|                |        |            |
|                |        |            |
|                |        |            |
|                | RESET  |            |

#### Alarm Message Screen :

- 1. The screen above only shows up whenever an error has occurred. Please check the system and troubleshoot according to the description of the error in section 3.
- 2. Press the "Rest" button to reset the alarm and go back to the previous screen. If the error still persists, there would be a flashing "ALARM" on the top right corner of the screen. The operator can come back to the Alarm Message screen by pressing the flashing "Alarm".
- 3. If the error type is "PLC Battery low", DO NOT TURN OFF the power and DO replace the battery A.S.A.P WHILE THE POWER IS ON. The system can still be operated with this error. However, this error message cannot be resettled without replacing the battery.

## 3.1 ALARM MESSAGE AND TROUBLESHOOTING

| No. | Error Message                | Description And Troubleshooting                                                                                                    |
|-----|------------------------------|----------------------------------------------------------------------------------------------------|
| 002 | M481- Emergency stop         | <ul><li>Emergency stop</li><li>1. Please reset the E-stop to resume normal function.</li><li>2. Please check if Interlock Input PLC_Input_X02 is disconnected or broken.</li></ul>                                                                                                    |
| 003 | M482-PLC Low battery         | <ul> <li>PLC's battery is either not installed, low voltage level or malfunctioned.</li> <li>1. Check if PLC's battery indicator is flashing.</li> <li>2. Check if PLC's battery is present and well connected.</li> <li>3. If any of the above happens, please install/change the battery A.S.A.P. The system can still be operated without the battery. However, the alarm message cannot be cleared.</li> <li>4. Do not switch off the power before and during the battery change in order to preserve the PLC program.</li> </ul> |
| 004 | M483-PLC 24VDC low           | <ul> <li>Abnormal DC24V (below system threshold)</li> <li>1. This error will only show up in the alarm history and won't stop the system while it's running.</li> <li>2. Please observe if the system is disabled by this error. If yes, please measure the DC24V.</li> <li>3. If DC24V is not present or is too low, please check the DC24V connection and see if any short circuit is present, which may pull the 24V down to insufficient level.</li> </ul>                                                                        |
| 005 | M484-PLC program error       | <ul> <li>PLC program / syntax error</li> <li>1. Please reset the error. If the error cannot be reset, shut down and restart in 5 seconds.</li> <li>2. If the error still persists, please contact the original manufacture for more information on how to proceed.</li> </ul>                                                                                                    |
| 006 | M485-Abnormal motor<br>speed | <ul> <li>Abnormal encoder feedback.</li> <li>1. Check if the motor is turning. If not, please check the circuit and the mechanical part for any abnormal event, correct DC supply voltage and functional motor driver board.</li> <li>2. If the motor speed is correct while this error occurs, please check the encoder and its circuit for any loose part or abnormality.</li> </ul>                                                                                                    |

| No. | Error Message                     | Description And Troubleshooting                                                                                                    |
|-----|-----------------------------------|----------------------------------------------------------------------------------------------------|
| 007 | M486-Motor overload<br>protection | <ul> <li>The motor can't achieve its setting speed in a predefined amount of time.</li> <li>1. Please check if the work load is too heavy, which causes the error.</li> <li>2. Check for any abnormal mechanical interruption.</li> <li>3. Please check the motor and encoder temperature. Please check the DC power supply and motor driver board output voltage.</li> </ul> |
| 010 | M489-Tailstock timeout            | <ul> <li>Tailstock is not in the correct (forward) position in a predefined amount of time.</li> <li>1. Check the air supply connection.</li> <li>2. Check for any abnormal mechanical interruption.</li> <li>3. Check PLC Input_X05 sensor circuit and see if it's well connected and normal.</li> </ul>                                                                     |
| 011 | M490 - Aux. stand timeout!        | <ul> <li>Aux. Stand is not in the correct (downward) position in a predefined amount of time.</li> <li>1. Check the air supply connection</li> <li>2. Check for any abnormal mechanical interruption.</li> <li>3. Check PLC Input_X07 sensor circuit and see if it's well connected and normal.</li> </ul>                                                                    |
| 012 | M491-Torch lifter timeout!        | <ul> <li>Torch lifter is not in the correct (downward) position in a predefined amount of time.</li> <li>1. Check the air supply connection</li> <li>2. Check for any abnormal mechanical interruption.</li> <li>3. Check PLC Input_X06 sensor circuit and see if it's well connected and normal.</li> </ul>                                                                  |
| 013 | M492-Arc On failure!              | <ul> <li>No arc on feedback signal detected in 5 seconds.</li> <li>1. If the welding power supply doesn't support arc on feedback signal, please go to Auto Mode → Setting and turn of the arc on feedback function.</li> <li>2. Check the welding power supply and welding torch for any damage.</li> <li>3. Check the arc on feedback signal connection.</li> </ul>         |

## 4.1 PART LIST — COLUMN

| Item. | Part No.            | Description                    | Q'ty. | Remark |
|-------|---------------------|--------------------------------|-------|--------|
|       |                     |                                |       |        |
| 1     | 0124-1201           | Nylon insert lock nut          | 1     | M12    |
| 2     | 0140-0086           | Machine mount                  | 4     |        |
| 3     | 0301-2005           | Bearing                        | 1     |        |
| 4     | 5022-2780000-10     | Ball screw                     | 1     |        |
| 5     | 5022-2770000-30     | Linear guideway                | 2     |        |
| 6 *   | 0322-1519           | Runner block                   | 3     |        |
| 7     | 0130-0134           | Handle                         | 2     |        |
| 8     | 5022-2360000-30     | Base                           | 2     |        |
| 9     | 5115-08006312000-10 | Pressure block                 | 1     |        |
| 10    | 5022-2230000-10     | Spacer                         | 1     |        |
| 11 *  | 0353-0349           | Worm reducer                   | 1     |        |
| 12 *  | 0351-0129           | Gear reducer                   | 1     |        |
| 13 *  | 0361-1002-8         | PMDC motor w/cable & terminals | 1     | 65W    |
| 14    | 0130-0134-9         | Handle                         | 2     |        |
| 15    | 6501-3620           | Control panel                  | 1     |        |

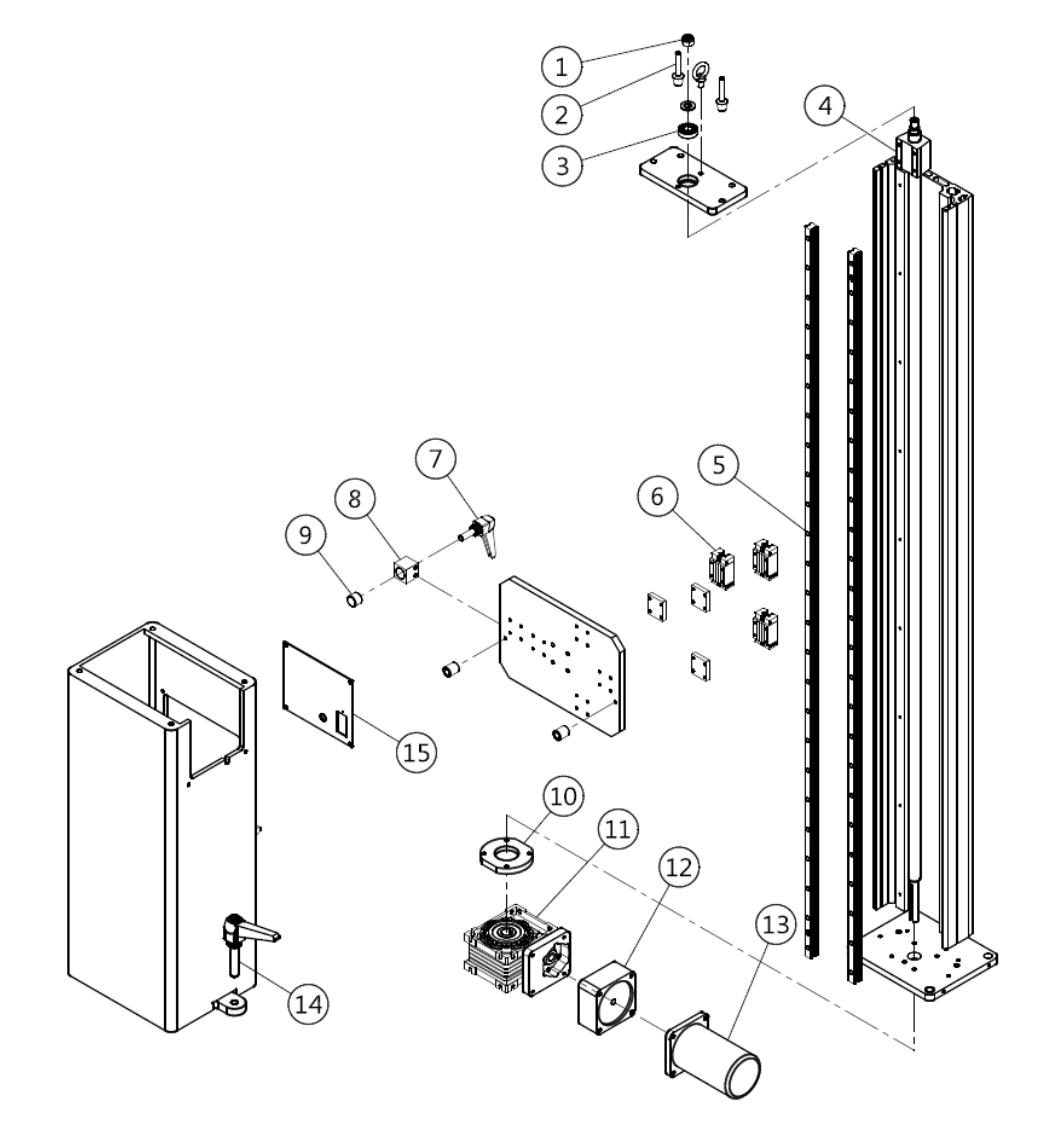

### 4.2 PART LIST — BOOM

| _    |                     |                    |       |        |
|------|---------------------|--------------------|-------|--------|
| Item | . Part No.          | Description        | Q'ty. | Remark |
|      |                     |                    |       |        |
| 1    | 5122-02018253000-10 | Boom               | 1     |        |
| 2    | 5022-2770000-30     | Linear guideway    | 1     |        |
| 3    | * 0322-1519         | Runner block       | 4     |        |
| 4    | 5022-2721100-30     | Runner block plate | 4     |        |
| 5    | 3533-0002           | Securing clip      | 3     |        |
| 6    | 0130-1012           | Handle             | 1     |        |
| 7    | 3213-4008           | Toggle switch      | 1     |        |
| 8    | 3271-2005           | Push button        | 1     |        |

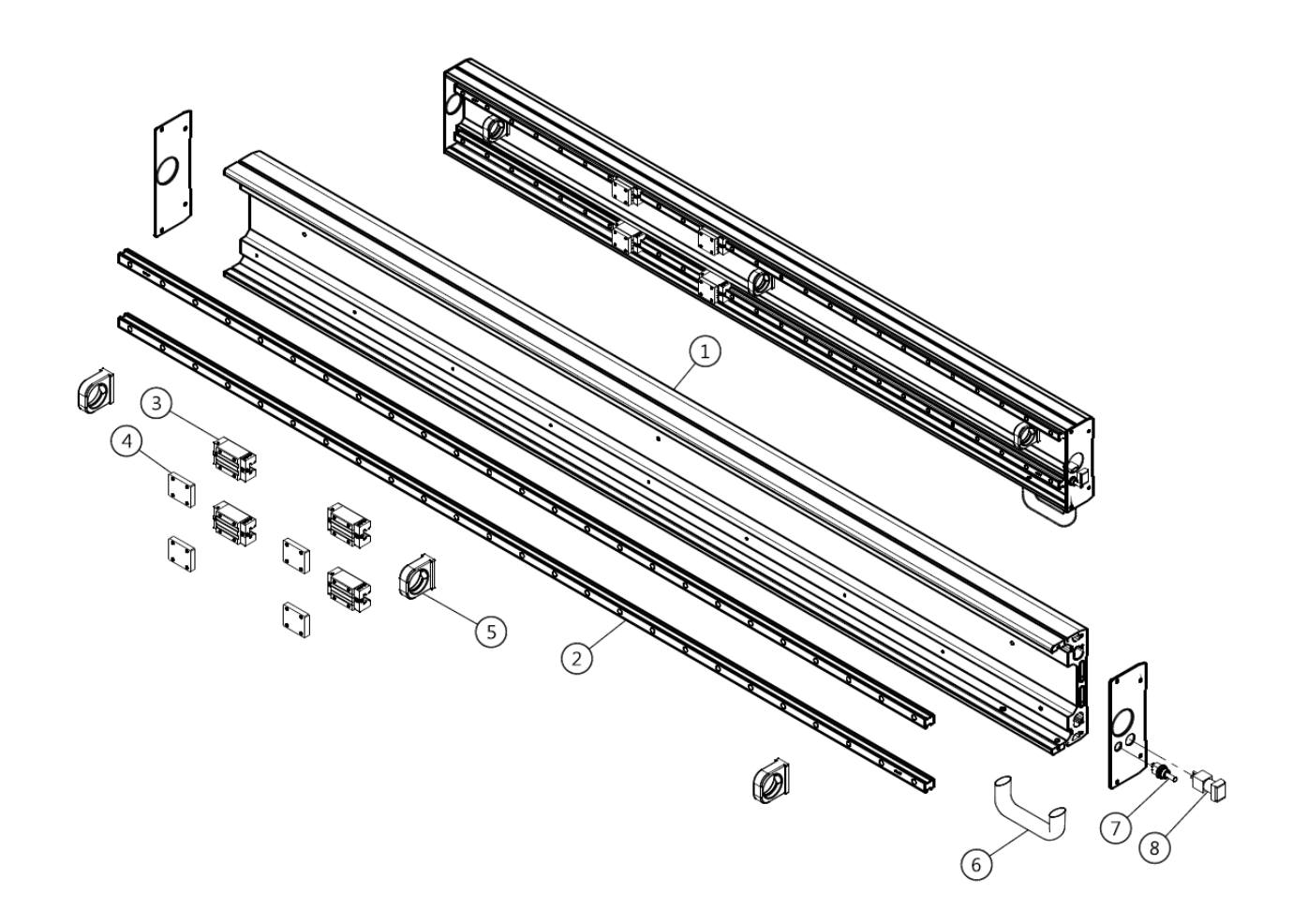

### 4.3 HEAD STOCK

| lten | n. Part No.           | Description                 | Q'ty. | Remark |
|------|-----------------------|-----------------------------|-------|--------|
|      |                       |                             |       |        |
| 1    | * 0361-1104           | PMDC Motor                  | 1     |        |
|      | * 3169-1224-9         | Encoder w/connector & cover | 1     |        |
| 2    | * 0351-0115           | Gear reducer                | 1     |        |
| 3    | 5121-0501301000-10    | Reducer flange              | 1     |        |
| 4    | * 0352-0605           | Reducer                     | 1     |        |
| 5    | * 0201-6307           | Pneumatic cylinder          | 1     |        |
| 6    | * 5122-02018302000-10 | Flange                      | 1     |        |
| 7    | 5122-02018307000-10   | Connector                   | 1     |        |
| 8    | 0212-0008             | Speed control valve         | 1     |        |
| 8-1  | 0212-0033             | Speed control valve         | 2     |        |
| 9    | 5122-02018311000-10   | Linear guideway             | 2     |        |
| 10   | 0322-2513             | Runner block                | 2     |        |
| 11   | 5035-6160000-21       | Reducer flange              | 1     |        |
| 12   | 5122-02018312000-10   | Tube                        | 1     |        |
| 13   | 0300-0025             | Bearing                     | 1     |        |
| 14   | 5122-02018310000-10   | Live center                 | 1     |        |

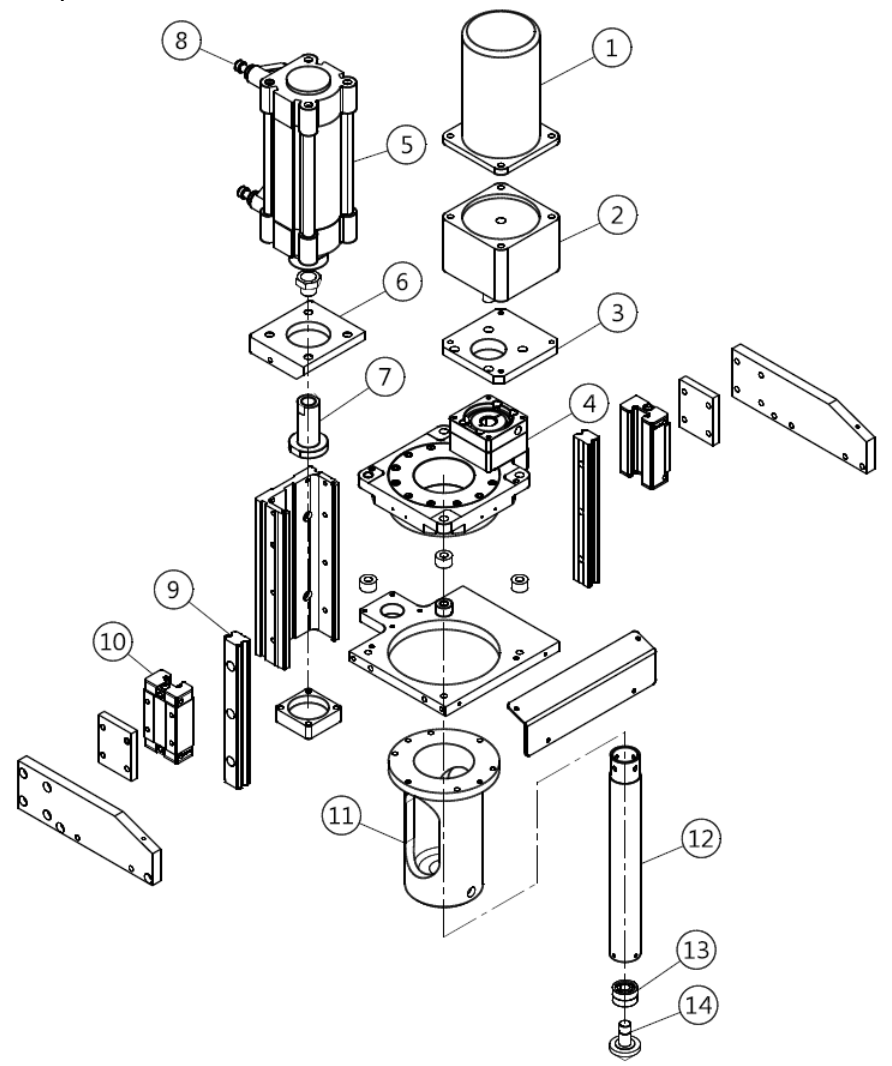

## 4.4 TORCH HOLDER

| ltem. | Part No.            | Description          | Q'ty. | Remark           |
|-------|---------------------|----------------------|-------|------------------|
|       |                     |                      |       |                  |
| 1     | 6402-0050           | Slide                | 2     | Please see 4.5.2 |
| 2     | 5035-3060000-10     | V-Block torch holder | 1     |                  |
| 2-1   | 0130-0136           | Knob                 | 2     |                  |
| 2-2   | 5010-6180120-20     | Upper cover plate    | 1     |                  |
| 2-3   | 0106-0603           | Screw                | 2     |                  |
| 2-4   | 5035-3060200-10     | Torch holder         | 1     |                  |
| 2-5   | 5035-3060100-10     | Torch connect base   | 1     |                  |
| 3     | 5122-02018401000-10 | Support unit         | 1     |                  |
| 4     | 0130-0110           | Handle               | 2     |                  |
| 5     | 5122-02018402000-10 | Torch boom tube      | 1     |                  |

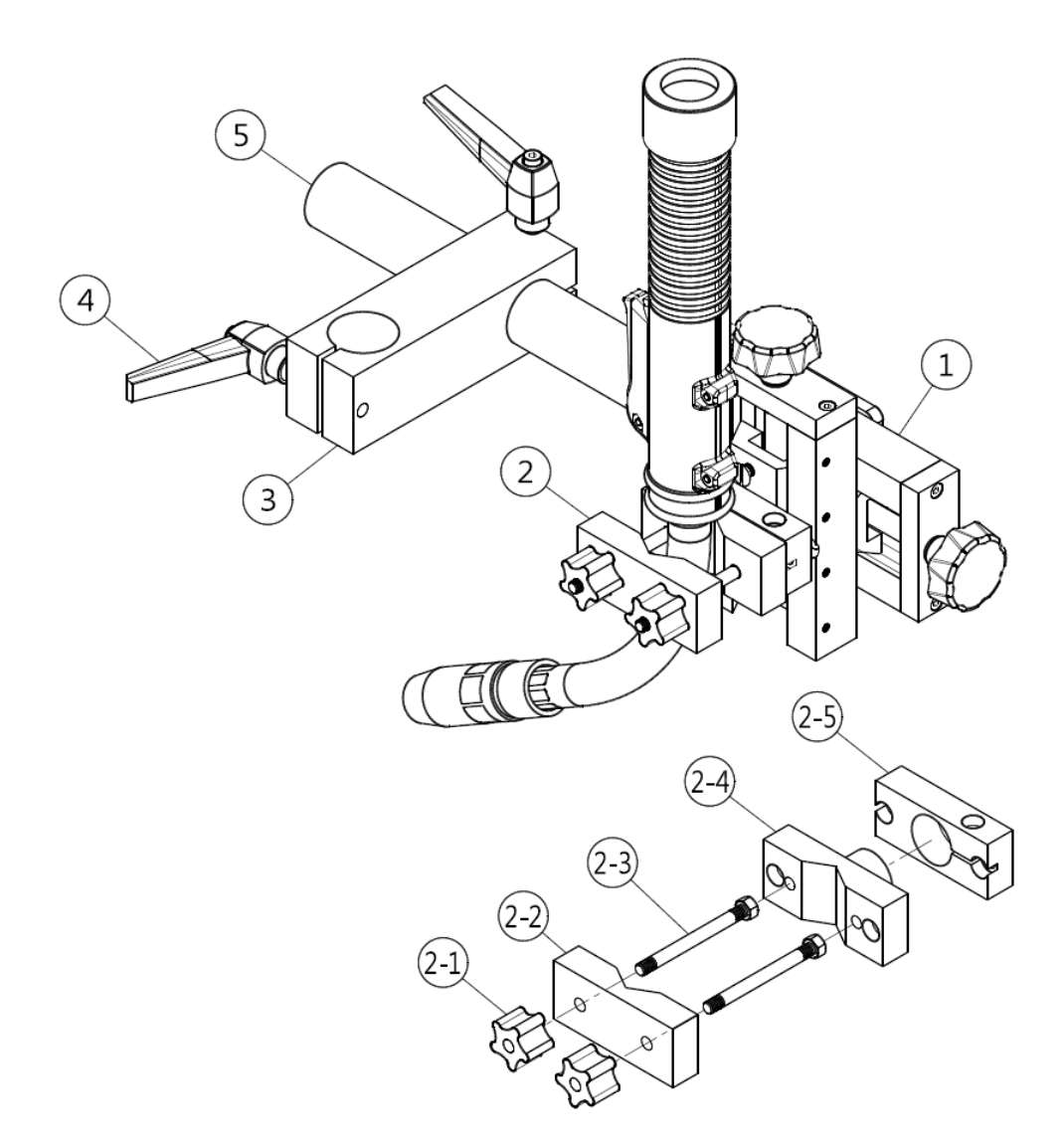

## 4.5.1 PART LIST - ROTATION BASE (MP-001)

| ltem. | Part No.          | Description   | Q'ty. | Remark |
|-------|-------------------|---------------|-------|--------|
|       |                   |               |       |        |
| 1     | 0101-1205         | Screws        | 1     | M12x40 |
| 2 >   | < 0122-1200       | Spring washer | 1     | M12    |
| 3     | 0121-1200         | Washer        | 1     | M12    |
| 4 >   | < 5022-2220000-30 | Shaft         | 1     |        |
| 5     | 5022-2240000-30   | Base          | 1     |        |

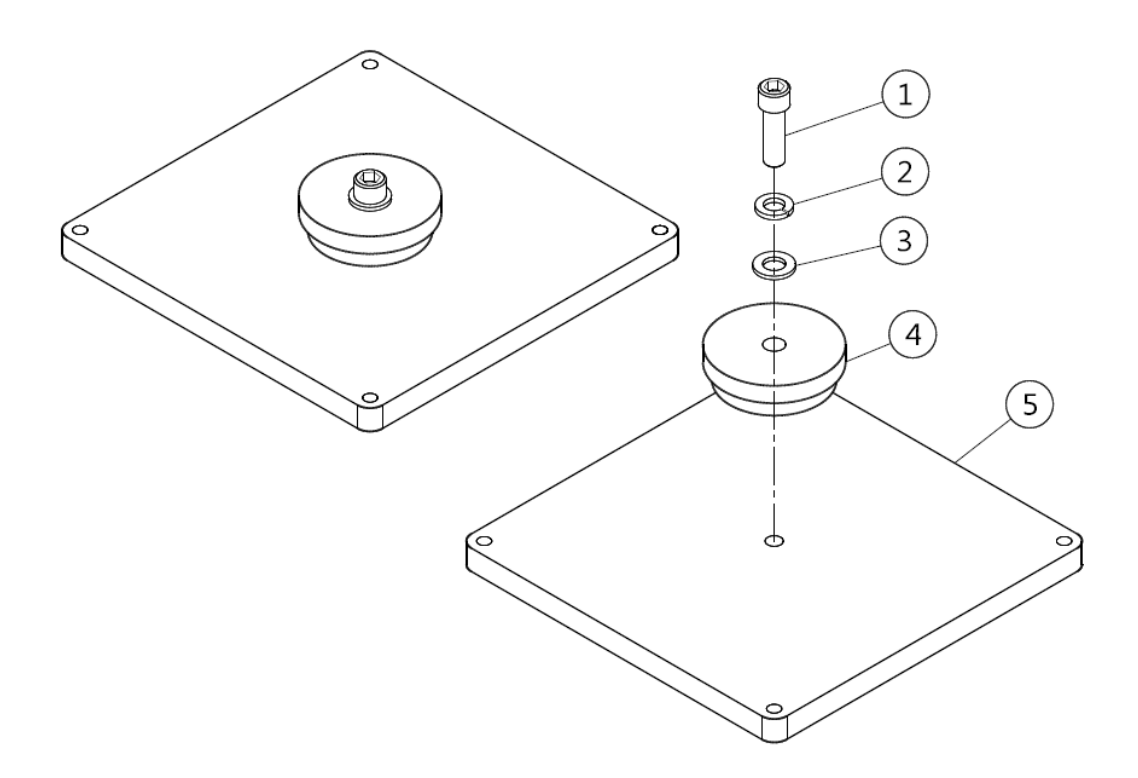

## 4.5.2 PART LIST - SLIDE (SL-050)

| Item. | Part No.          | Description              | Qty. | Remark |
|-------|-------------------|--------------------------|------|--------|
|       |                   |                          |      |        |
| 1     | 5013-1040300-10   | Knob                     | 1    |        |
| 2     | 0101-0405         | Screw                    | 2    |        |
| 3     | 0331-0601         | Self-Lubricating bushing | 2    |        |
| 4     | * 5013-1040100-10 | Ladder screw             | 1    |        |
| 5     | 0103-0609         | Screw                    | 2    |        |
| 6     | 5013-1010000-10   | Slide                    | 1    |        |
| 7     | 0105-0406         | Screw                    | 4    |        |
| 8     | 5013-102000-11    | Slide body               | 1    |        |

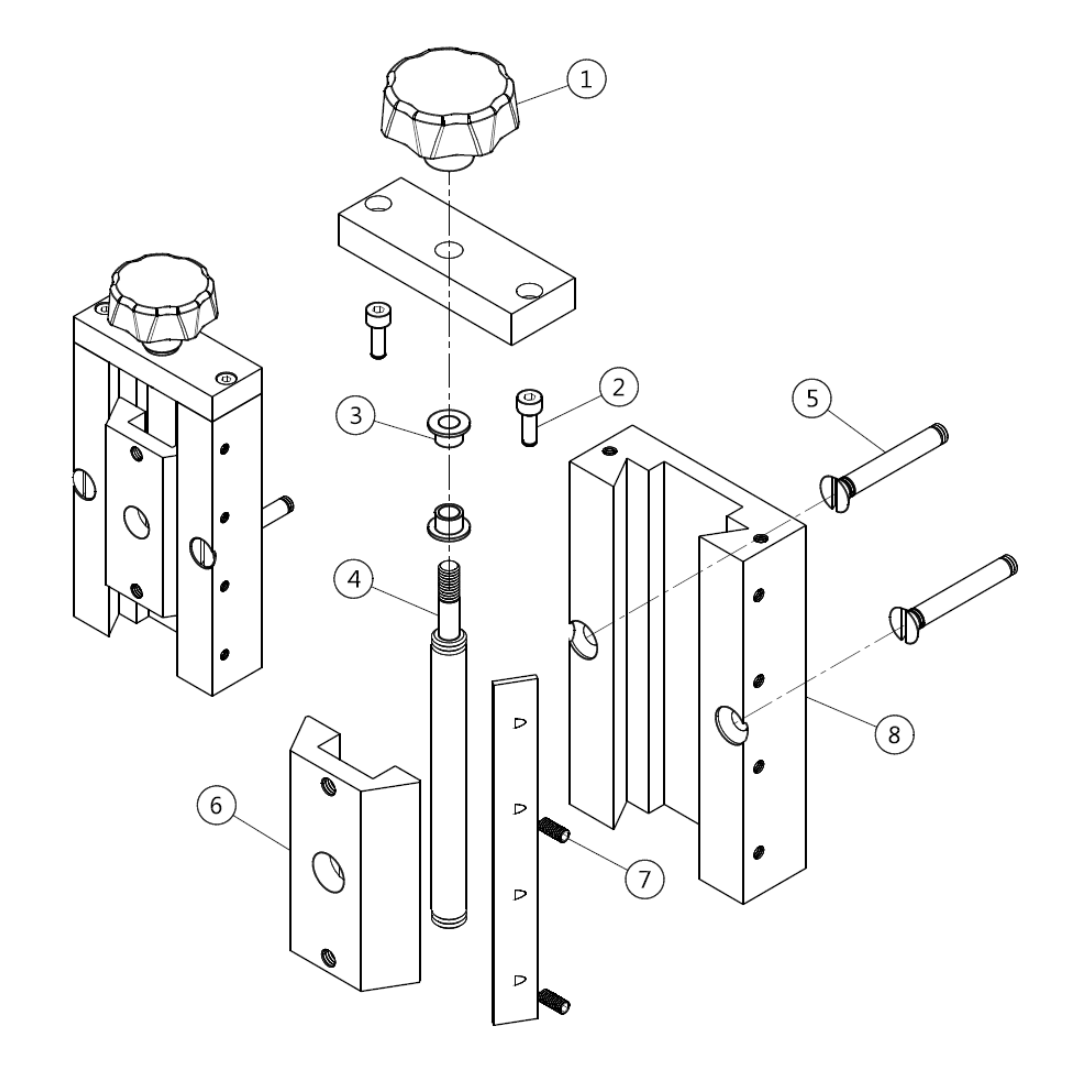

## 4.6.1 PART LIST — OPERATION PANEL (MP-1212E)

| ltem. | Part No.        | Description          | Q'ty. R | emark |
|-------|-----------------|----------------------|---------|-------|
|       |                 |                      |         |       |
| 1     | 3445-2009       | Power socket         | 1       |       |
| 1-1   | 3446-0003       | Power cord           | 1       |       |
| 2 *   | 3213-4008       | Toggle Switch        | 1       |       |
| 3     | 5022-2510000-12 | Control panel        | 1       |       |
| 4     | 3545-5001       | Grounding copper bar | 1       |       |
| 5 *   | 6651-1010       | DC Motor control     | 1       |       |
| 6     | 3326-0008       | Power supply         | 1       |       |

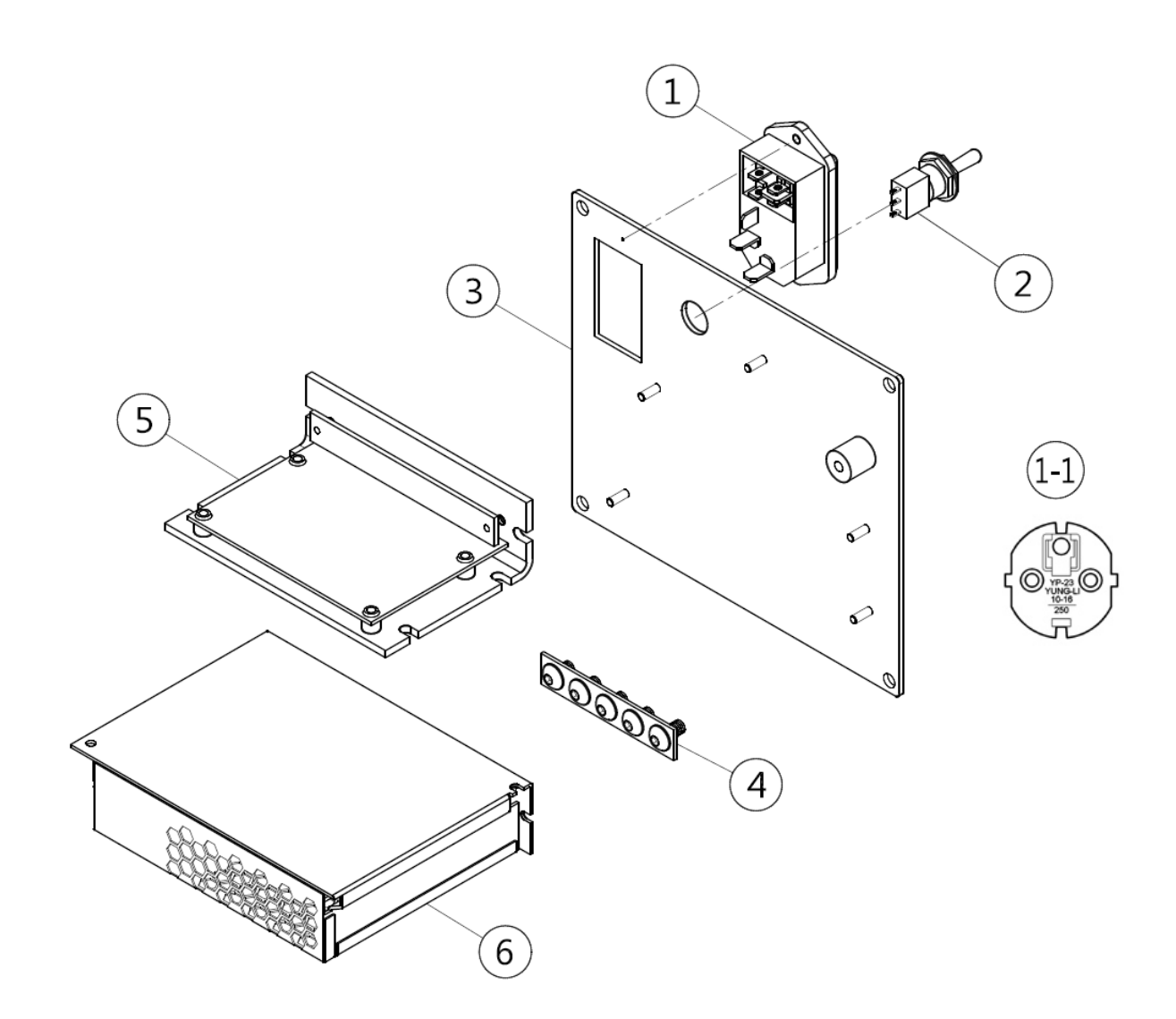

## 4.6.2 PART LIST - CONTROL BOX & HMI BOX (CW-350T)

| Item | า. | Part No      | Description           | Q'ty. | Remark                   |
|------|----|--------------|-----------------------|-------|--------------------------|
|      |    |              |                       |       |                          |
| 1    | *  | 6651-1010    | Printed circuit board | 1     | Motor control board      |
| 2    |    | 3326-0008    | Power supply          | 1     |                          |
| 3    | *  | 2511-0791-01 | PLC & Software        | 1     | PLC                      |
| 4    |    | 3545-5002    | Grounding copper bar  | 1     |                          |
| 5    |    | 3331-2001    | IEC Inlet filter      | 1     |                          |
| 5-1  | *  | 3226-2002    | Fuse                  | 1     |                          |
| 6    |    | 0325-0016    | PU Hose               | 10.4  |                          |
| 8    |    | 3124-2005    | Socket male 4Pin      | 1     | J5 (SLO-150 / Wire feed) |
| 7    |    | 3124-2004    | Socket male 3Pin      | 1     | J3 (Foot switch)         |
| 9    |    | 3124-2008    | Socket male 7Pin      | 1     | J1 (Motor)               |
| 10   |    | 3124-2008    | Socket male 7Pin      | 1     | J7 (Tailstock)           |
| 11   |    | 3124-2009    | Socket male 8Pin      | 1     | J6 (Reed switch)         |
| 12   |    | 3124-2007    | Socket male 6Pin      | 1     | J4 (Solenoid valve)      |
| 13   |    | 3124-2006    | Socket male 5Pin      | 1     | J2 (Welder)              |
| 14   |    | 2511-0792-01 | HMI & Software        | 1     | HMI                      |
| 15   |    | 3271-2005    | Push button           | 1     |                          |
| 16   |    | 3214-2009    | Push button           | 1     |                          |
|      |    |              |                       |       |                          |

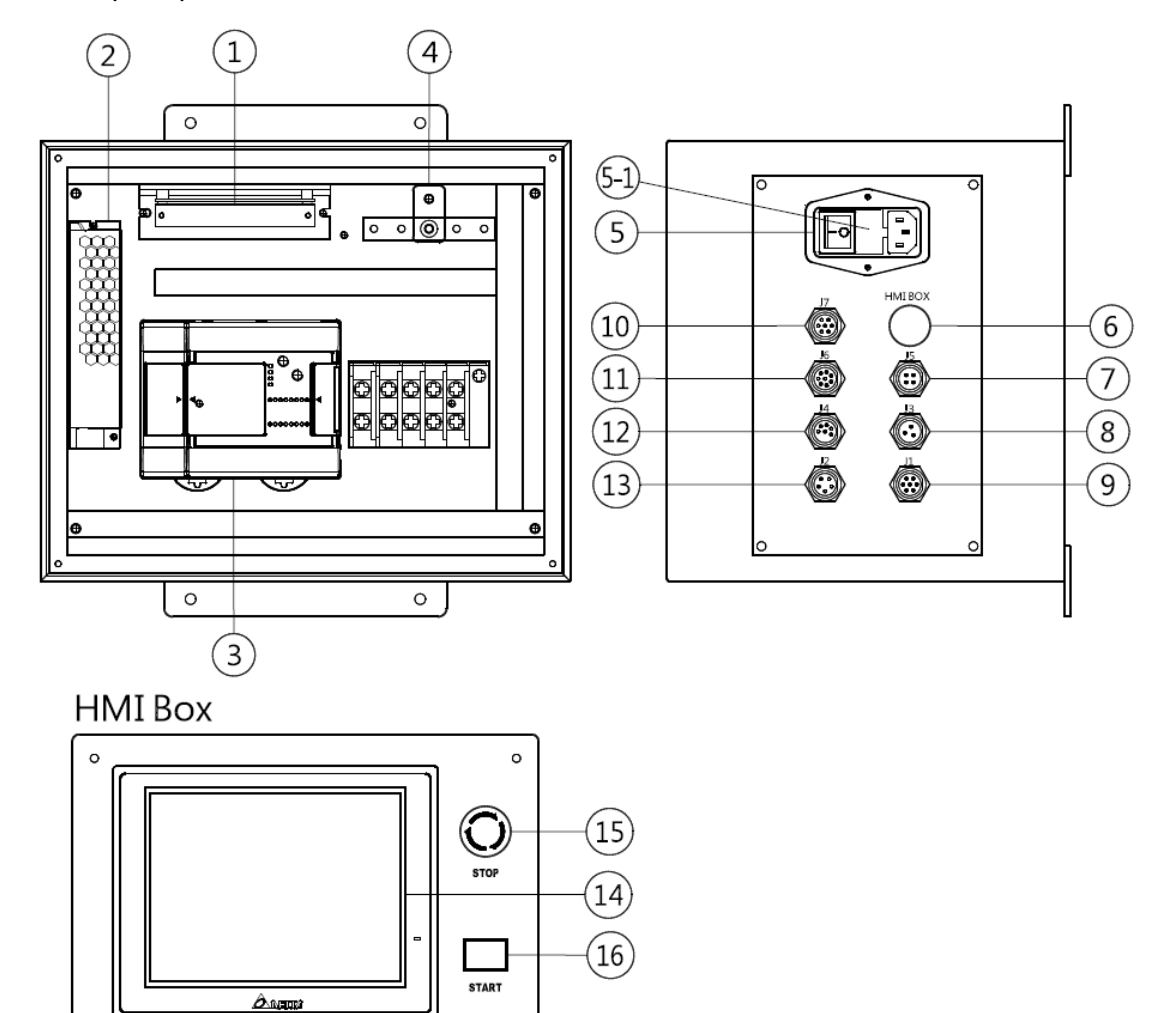

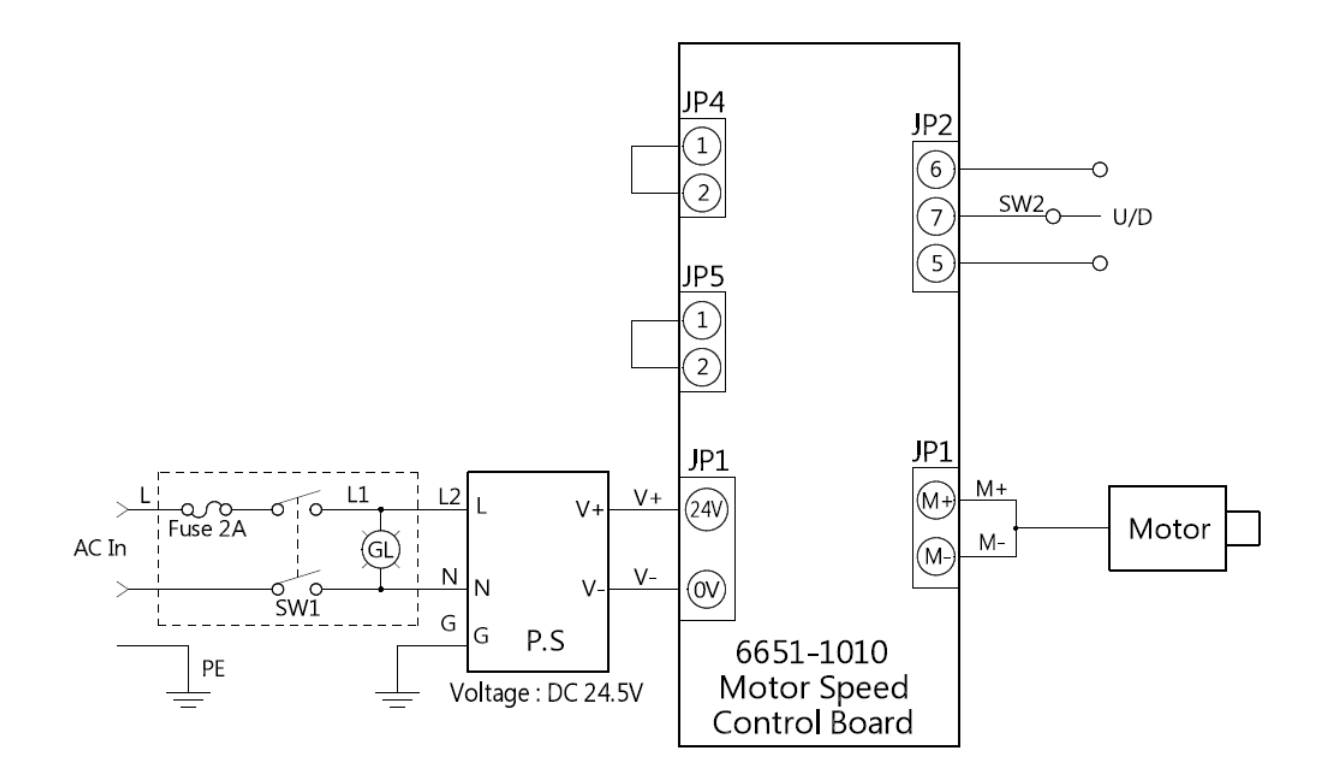

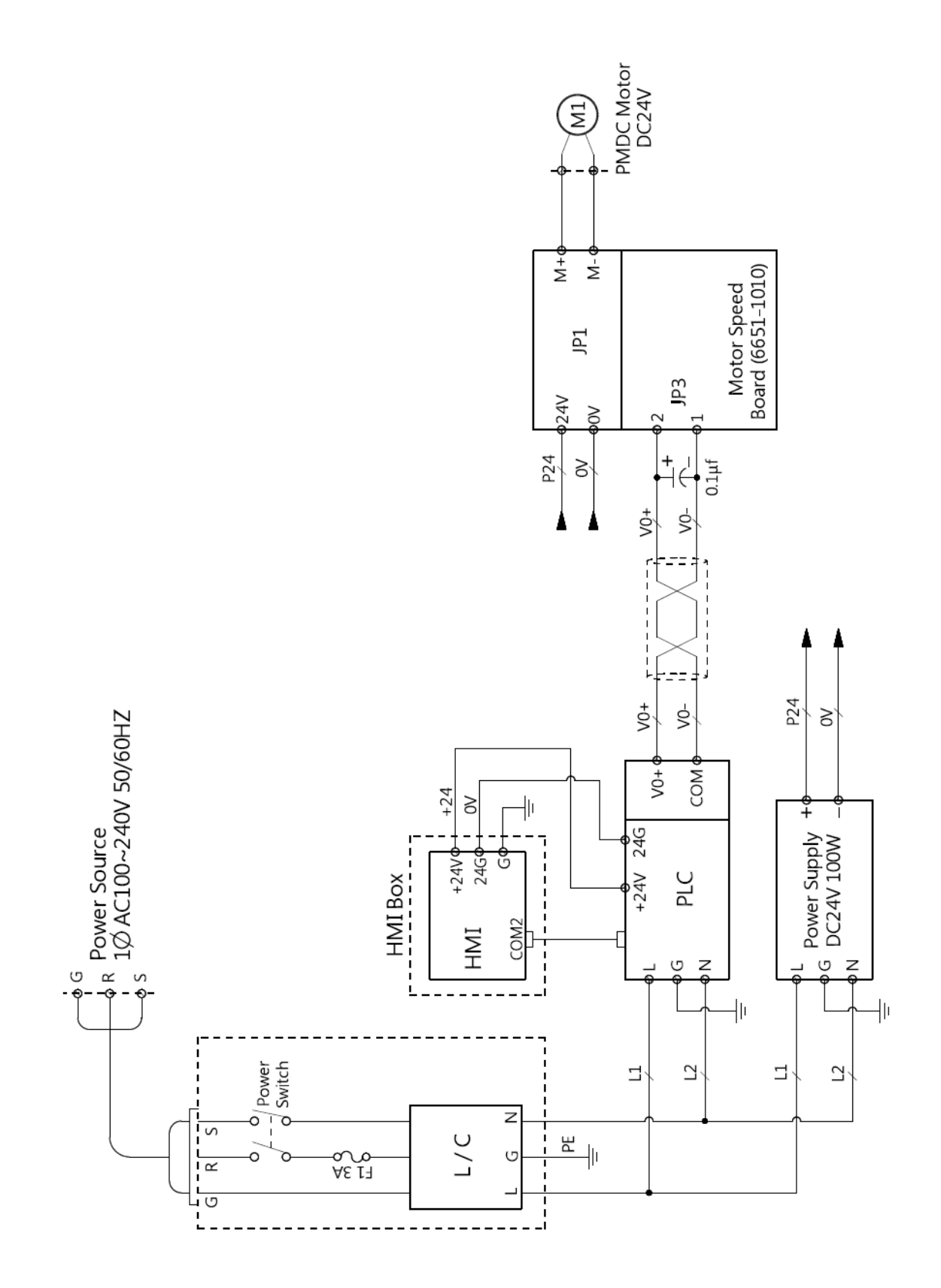

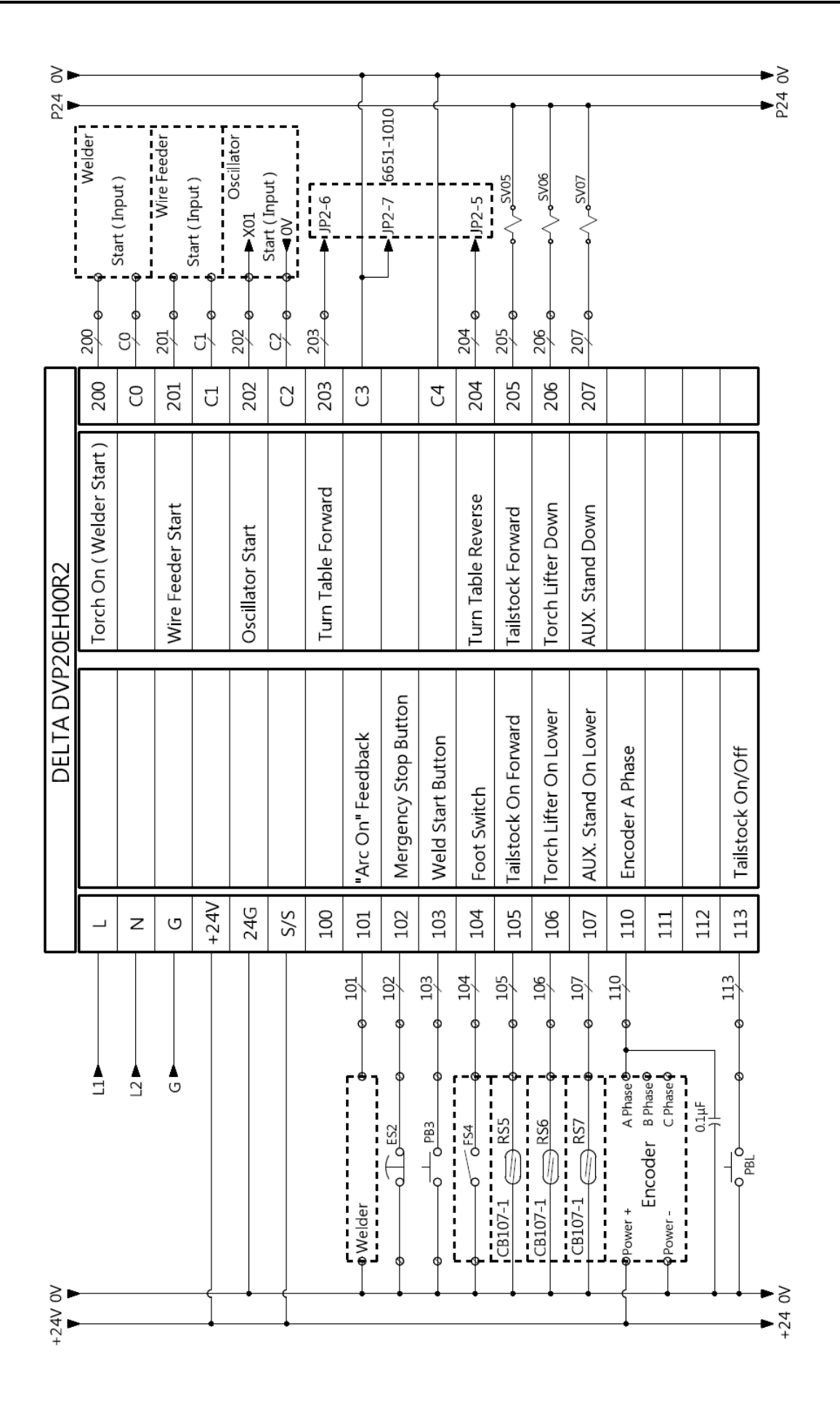